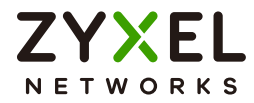

# User's Guide PoE12-3PD

802.3bt Outdoor PoE Extender

Version 1.00 Ed 2, 06/2024

| LAN IP Address | https://192.168.1.1 |  |
|----------------|---------------------|--|
| User Name      | admin               |  |
| Password       | 1234                |  |

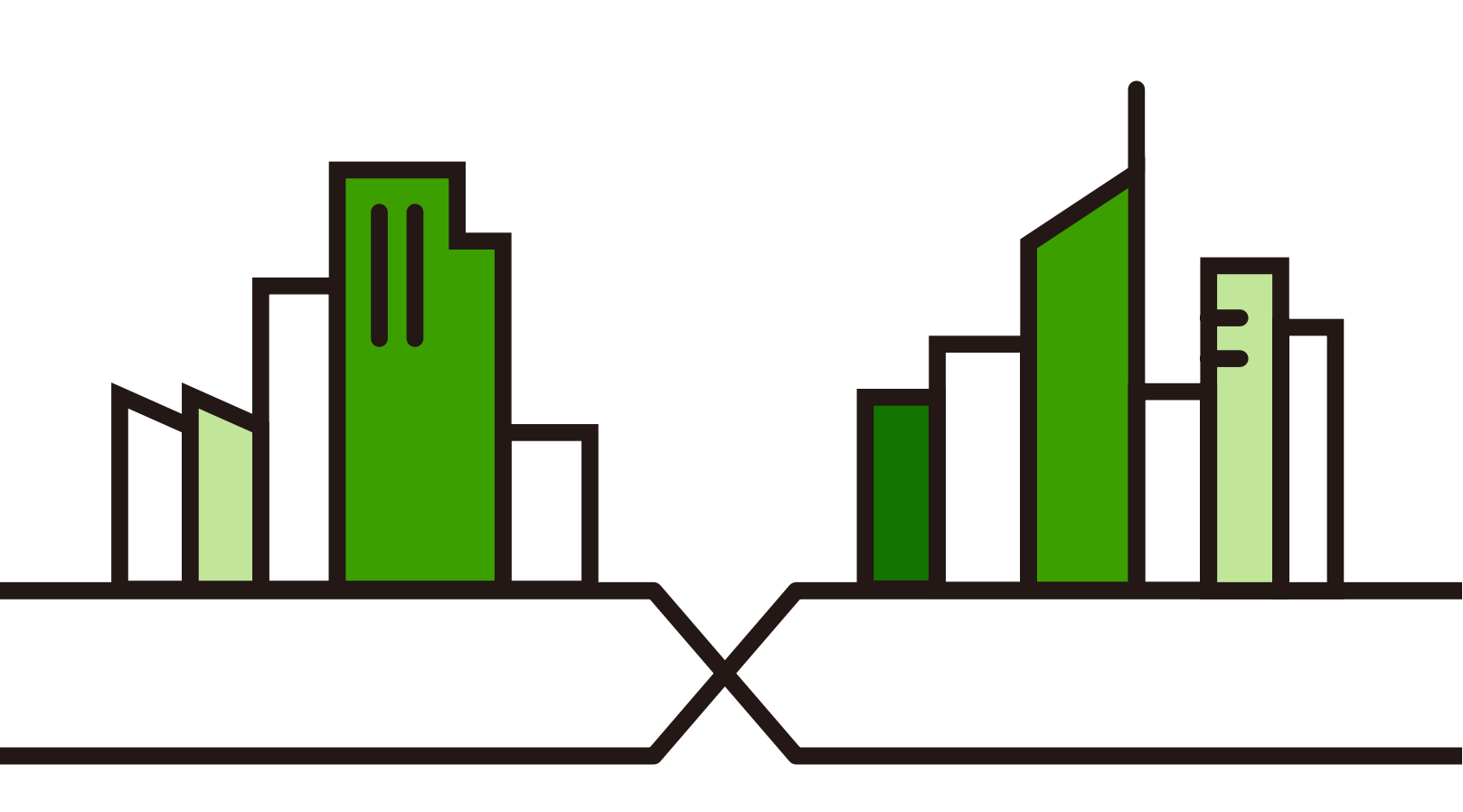

Copyright © 2024 Zyxel and/or its affiliates. All Rights Reserved.

#### **IMPORTANT!**

#### READ CAREFULLY BEFORE USE.

#### KEEP THIS GUIDE FOR FUTURE REFERENCE.

Screenshots and graphics in this book may differ slightly from your product due to differences in product features or web configurator brand style. Every effort has been made to ensure that the information in this manual is accurate.

Note: The version number on the cover page refers to the PoE12-3PD's latest firmware

#### **Related Documentation**

• Quick Start Guide

The Quick Start Guide shows how to connect the PoE12-3PD.

• The Nebula Control Center help portal

Go to *https://nebula.zyxel.com/* to register the PoE12-3PD to the NCC.

• Nebula Control Center (NCC) User's Guide

Go to *https://nebula.zyxel.com/* to get the User's Guide on how to manage the PoE12-3PD using Nebula.

More Information

Go to *support.zyxel.com* to find other information on the PoE12-3PD.

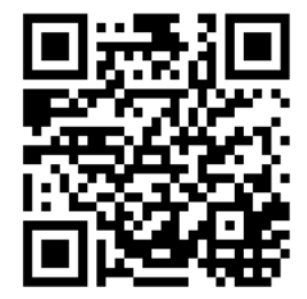

## **Document Conventions**

#### Warnings and Notes

These are how warnings and notes are shown in this guide.

#### Warnings tell you about things that could harm you or your device.

Note: Notes tell you other important information (for example, other things you may need to configure or helpful tips) or recommendations.

#### Syntax Conventions

- The model may be referred to as the "PoE12-3PD" in this guide.
- Product labels, screen names, field labels are all in **bold** font.
- A right angle bracket ( > ) within a screen name denotes a mouse click. For example, **Maintenance** > **Log** means you first click **Maintenance** in the navigation panel, then the **Log** tab to get to that screen.

#### Icons Used in Figures

Figures in this user guide may use the following generic icons. The PoE12-3PD icon is not an exact representation of your device.

| PoE12-3PD      | Generic PoE Switch | Wireless Router / Access Point |
|----------------|--------------------|--------------------------------|
| Generic Router | IP Phone           | Power Outlet                   |
| Grounding      | Surge Protector    | Desktop                        |
|                | Server             | IP Camera                      |

## **Contents Overview**

| User's Guide                                                    | 7  |
|-----------------------------------------------------------------|----|
| Introduction<br>Hardware                                        |    |
| Technical Reference                                             | 28 |
| Web Configurator<br>Dashboard<br>Maintenance<br>Troubleshooting |    |

## Table of Contents

| Part I: User's Guide                                | 7  |
|-----------------------------------------------------|----|
| Chapter 1                                           |    |
| Introduction                                        | 8  |
| 1.1 Overview                                        |    |
| 1.1.1 Power over Ethernet (PoE) Example Application |    |
| 1.2 Features                                        |    |
| 1.2.1 Power over Ethernet (PoE)                     |    |
| 1.3 How to Manage your PoE12-3PD                    |    |
| 1.4 NCC Management                                  |    |
| 1.4.1 NCC Web Portal                                |    |
| 1.4.2 Nebula Mobile App                             |    |
| 1.5 ZON Utility                                     |    |
| 1.5.1 Requirements                                  |    |
| 1.5.2 Run the ZON Utility                           |    |
| 1.6 Good Habits for Managing the PoE12-3PD          |    |
| Chanter 2                                           |    |
| Chapter 2<br>Hardware                               | 20 |
|                                                     |    |
| 2.1 Port Connections                                |    |
| 2.2 Grounding and Surge Protection                  |    |
| 2.2.1 Grounding                                     |    |
| 2.2.2 Surge Protection                              |    |
| 2.3 Power Connection                                |    |
| 2.4 Mounting                                        |    |
| 2.5 LEDs                                            |    |
| 2.6 Reset Button                                    |    |
|                                                     |    |
| Part III Tachnical Deference                        | 20 |
|                                                     |    |
| Chapter 3                                           |    |
| Web Configurator                                    | 29 |
|                                                     |    |
| 3.1 Overview                                        |    |
| 3.2 System Login                                    |    |
| Chapter 4                                           |    |
| Dashboard                                           | 31 |

| 4.1 Dashboard                             |    |
|-------------------------------------------|----|
| 4.2 Edit Dashboard                        |    |
| 4.2.1 Network                             |    |
| 4.2.2 Date/Time                           |    |
| 4.2.3 Port Settings                       |    |
| Chapter 5                                 |    |
| Maintenance                               | 38 |
| 5.1 What You Can Do in This Chapter       |    |
| 5.2 Access Management Screen              |    |
| 5.3 Change Password                       |    |
| 5.4 Firmware Upgrade                      |    |
| 5.5 Log                                   |    |
| 5.6 Reboot                                |    |
| 5.6.1 What You Need To Know               |    |
| 5.6.2 Reboot Screen                       |    |
| Chapter 6                                 | 12 |
| Iroubleshooting                           | 43 |
| 6.1 Power, Hardware Connections, and LEDs |    |
| 6.2 Improper Network Cabling and Topology |    |
| Appendix A Customer Support               | 45 |
| Appendix B Legal Information              | 50 |
| Index                                     | 55 |

# PART I User's Guide

## CHAPTER 19 Introduction

## 19.1 Overview

The PoE12-3PD is a 4-port PoE extender that extends Gigabit data and IEEE 802.3at/802.3af PoE (Power over Ethernet) through standard 100-meter (328 feet) Cat5e cables.

The PoE12-3PD is installed between a PoE switch or PoE injector and the Powered Devices (PDs). The PoE12-3PD is powered by a PoE switch or PoE injector through the **UPLINK** port over an Ethernet cable. The PoE12-3PD transmits PoE power and data to PDs that are not within reach of a power outlet through port 1-3 and can be up to 100 meters from the PoE switch.

| FEATURES                                    | POE12-3PD |
|---------------------------------------------|-----------|
| Number of 10 Mbps/100 Mbps/1 Gbps PoE ports | 4         |
| Reset button                                | Yes       |
| Wall mounting                               | Yes       |
| Pole mounting                               | Yes       |

#### Table 58 Hardware Features

#### 19.1.1 Power over Ethernet (PoE) Example Application

The following example figure shows a PoE12-3PD supplying IEEE 802.3at PoE power and Internet traffic to PDs such as an AP, an IP camera, or an IP phone.

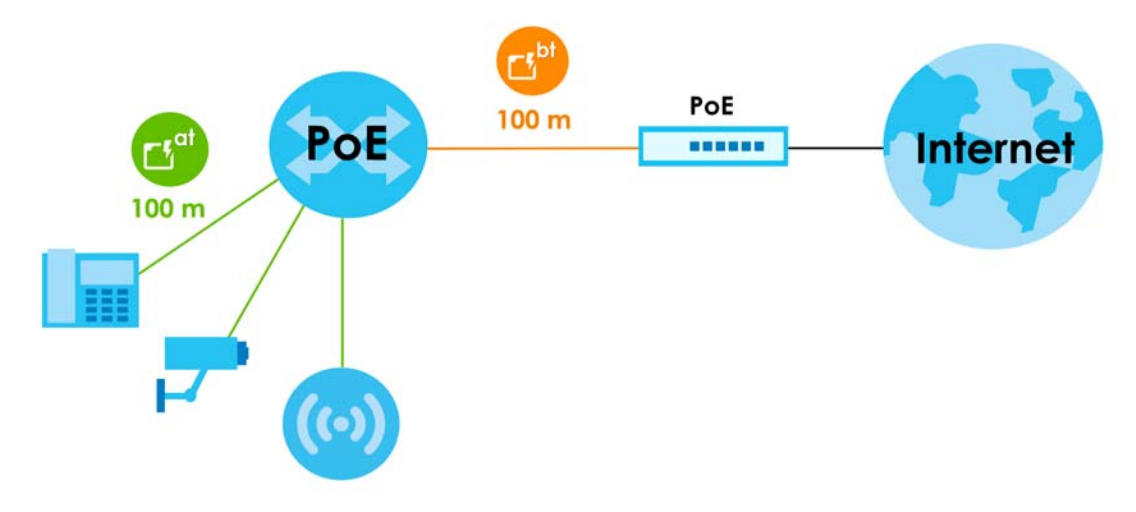

Figure 13 PoE Example Application

### 19.2 Features

The following are the essential features of the PoE12-3PD.

- Supports IEEE802.3 10Base-T Ethernet, 802.3u 100Base-Tx Ethernet, 802.3ab 1000Base-T Ethernet.
- 10 Mbps/100 Mbps/1 Gbps Ethernet RJ-45 ports.
- The UPLINK port supports IEEE802.3bt PoE standard. The ports 1-3 support IEEE802.3at and 802.3af PoE standard.
- Supports IEEE802.3x flow control.
- Supports up to 2K MAC addresses.

#### 19.2.1 Power over Ethernet (PoE)

The PoE12-3PD provides a source of power through its Ethernet ports. Each device that receives power through an Ethernet port is a Powered Device (PD). The PoE12-3PD can adjust the power supplied to each PD according to the PoE standard the PD supports.

The following are the PoE standards for PoE12-3PD:

- IEEE 802.3af Power over Ethernet / PoE
- IEEE 802.3at Power over Ethernet / PoE+
- IEEE 802.3bt Power over Ethernet / PoE++

The following table describes the PoE12-3PD's PoE information.

Table 59 PoE Standards of PoE12-3PD Ports

| PORT                 | PoE STANDARD                                 | PoE POWER BUDGET                                                                                 |
|----------------------|----------------------------------------------|--------------------------------------------------------------------------------------------------|
| Port 1/Port 2/Port 3 | IEEE 802.3af<br>IEEE 802.3at                 | The PoE power budget depends on the PoE standard the uplink PoE switch or PoE injector supports: |
| UPLINK Port          | IEEE 802.3af<br>IEEE 802.3at<br>IEEE 802.3bt | <ul> <li>802.3af - 7W</li> <li>802.3at - 19W</li> <li>802.3bt - 45W</li> </ul>                   |

#### Table 60PoE Standards

| POE FEATURES              | РоЕ                   | PoE+                            | PoE++                           |
|---------------------------|-----------------------|---------------------------------|---------------------------------|
| IEEE Standard             | IEEE 802.3af          | IEEE 802.3at                    | IEEE 802.3bt                    |
| РоЕ Туре                  | Туре 1                | Туре 2                          | Туре 3                          |
| PoE12-3PD Port Power      |                       |                                 |                                 |
| IEEE Power Classification | Class 0, 1, 2, 3      | Class 4                         | Class 5, 6                      |
| Maximum Power Per Port    | 15.4W                 | 30W                             | 60W                             |
| Port Voltage Range        | 44-57V                | 50-57V                          | 50-57V                          |
| Cables                    |                       |                                 |                                 |
| Twisted Pairs Used        | 2-pair                | 2-pair                          | 4-pair                          |
| Supported Ethernet Cables | Cat3/24 AWG or better | Cat5 or better/24 AWG or better | Cat5 or better/24 AWG or better |

### 19.3 How to Manage your PoE12-3PD

You can use the following way to manage your PoE12-3PD.

- Nebula Control Center Web Portal: Use the NCC web portal to monitor your PoE12-3PD. You can register your PoE12-3PD to a site and organization using the NCC web portal. See Section 19.4.1 on page 5 for more information.
- Nebula Mobile App: Use the Nebula mobile app to monitor your PoE12-3PD. You can register your PoE12-3PD to a site and organization using the Nebula Mobile app. Download the Nebula Mobile app at Apple Store or Google Play. See Section 19.4.2 on page 6 for more information.
- ZON Utility: Zyxel One Network (ZON) Utility is a utility tool that assists you to set up and maintain network devices in a simple and efficient way. You can download the ZON Utility at *www.zyxel.com* and install it on your computer (Windows operating system). See Section 19.5 on page 6 for more information.
- Web Configurator: This is recommended for everyday management of PoE12-3PD using a supported web browser. See Section 22.1 on page 16 for more information.

| MANAGEMENT METHOD          | WHEN TO USE IT                                |
|----------------------------|-----------------------------------------------|
| Nebula Mobile App          | Registration, monitoring and basic management |
| NCC Web Portal             | Registration, monitoring and basic management |
| ZON Utility                | Monitoring and basic management               |
| PoE12-3PD Web Configurator | Advanced management                           |

Table 61Management Methods

## 19.4 NCC Management

You can manage the PoE12-3PD with the Nebula Control Center (NCC). The NCC is a cloud-based network management system that allows you to remotely monitor the Zyxel Nebula Security Appliances (**SA**), Ethernet Switches (**S**), PoE12-3PD (**PoE**) and Access Points (**AP**).

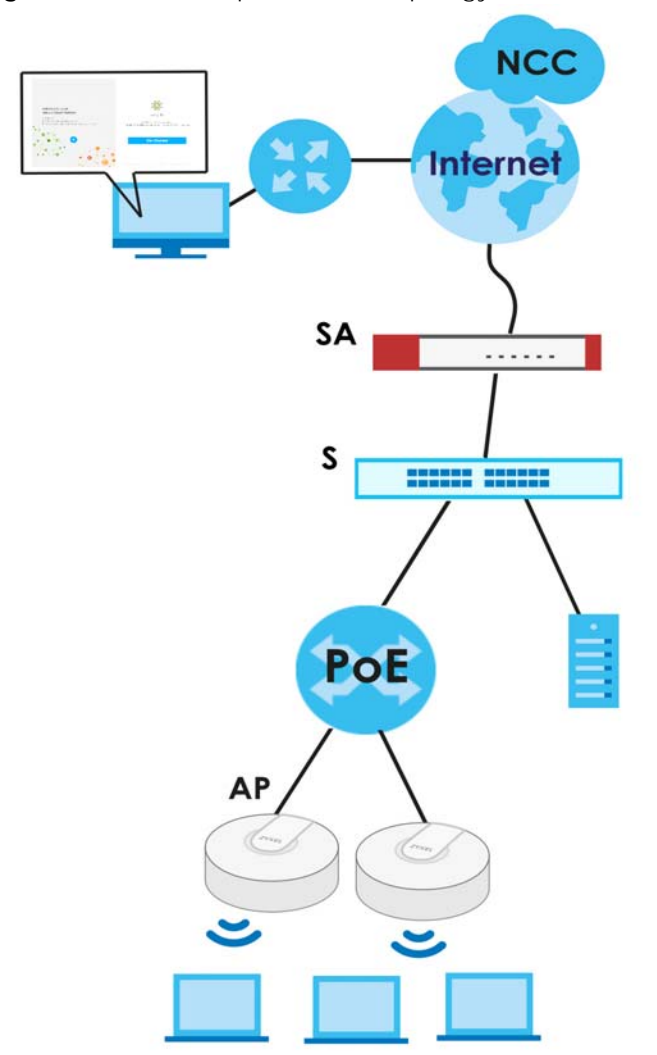

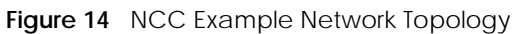

You need to create a Zyxel Account to log into the NCC first. You can access the NCC through the NCC web portal through a web browser on your computer or the Nebula Mobile app on your smartphone.

For advanced configurations, use the PoE12-3PD Web Configurator.

See the NCC User's Guide for how to monitor the PoE12-3PD using Nebula.

The PoE12-3PD goes into Cloud mode automatically after it can access the Nebula web portal and is successfully registered there. Its login password and settings are then overwritten with what you have configured in the Nebula web portal. To access the Web Configurator when the PoE12-3PD is in Cloud mode, use the Local credentials password to login.

| MODE               | ACCESS                             | LOGIN USER NAME     | LOGIN PASSWORD                | LOGIN IP ADDRESS/URL/<br>DOMAIN NAME                             |
|--------------------|------------------------------------|---------------------|-------------------------------|------------------------------------------------------------------|
| Cloud mode         | NCC Portal                         | Zyxel Account email | Zyxel Account<br>password     | https://nebula.zyxel.com                                         |
|                    | Web<br>Configurator<br>(Local GUI) | admin               | Local credentials<br>password | https://DHCP-assigned IP<br>OR<br>a configured static IP address |
| Standalone<br>mode | Web<br>Configurator                | admin               | 1234                          | https://DHCP-assigned IP<br>OR<br>https://192.168.1.1            |

Table 62 Management Method Comparison

#### 19.4.1 NCC Web Portal

To have NCC monitor the PoE12-3PD, you must first register it at the Nebula web portal at *https://nebula.zyxel.com*, and ensure that **Nebula Discovery** is enabled in **Dashboard** in the PoE12-3PD Web Configurator.

#### From Standalone to NCC Management

1 Go to *https://nebula.zyxel.com*. Click Get Started.

|                                                                         | •••                                                                                                    |                                        |
|-------------------------------------------------------------------------|----------------------------------------------------------------------------------------------------|----------------------------------------|
|                                                                         | Verview of Zyxel Nebula Control Center                                                                                                    | ★                                      |
| Welcome to Nebula Cloud!                                                | Contraction and the second second sec |                                        |
| Begin your journey towards<br>one easy network and security management. | nebula                                                                                                    | 1.<br>25.<br>25.<br>1 to be a beaution |
| Get Started                                                             | Overview of<br>Nebula Control                                                                                                    |                                        |
|                                                                         | 到以下平台観着: ▶ YouTube                                                                                                    |                                        |

- 2 The login screen displays. Enter your Zyxel Account information to log in. If you do not have one, click **Create account**. You will be redirected to another screen where you can sign up for a Zyxel account.
- 3 Click Create organization to create an organization and a site (using the Nebula setup wizard), or select an existing site.

4 If you are creating the first organization under your account, click Let's Start to begin.

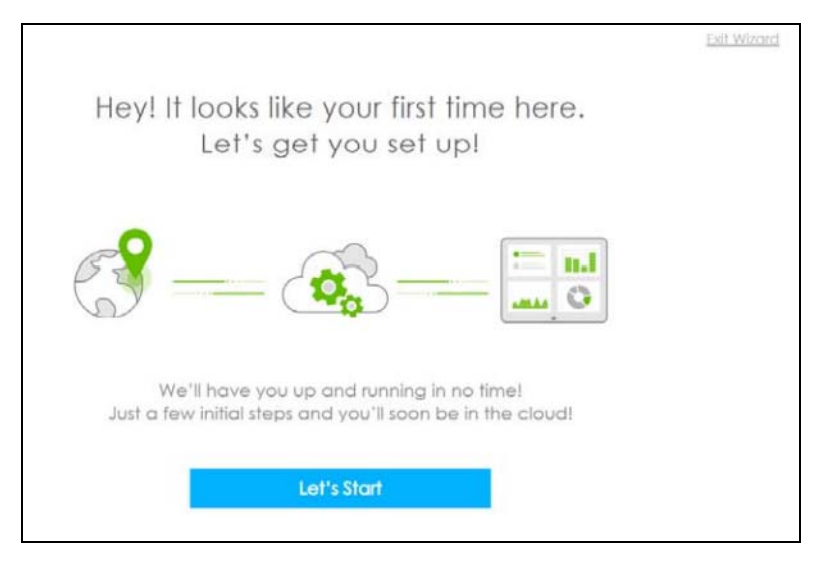

- 5 Enter a descriptive name for your organization and site. Both names must consist of 1 to 64 characters.
- 6 Select the time zone of your location. This will set the time difference between your time zone and Coordinated Universal Time (UTC).
- 7 Click Next to continue.

|                                                    |                                      | Exit Wizord |
|----------------------------------------------------|--------------------------------------|-------------|
|                                                    |                                      |             |
|                                                    |                                      |             |
| <u>01</u>                                          | First step is to creat               | e your      |
| Nebula is organized into Organizations, for        | Organization and                     | Site        |
| example, "YourCompany" or "YourClient", and        |                                      |             |
| Sites, for example, "London Branch" or "Factory".  | Organization                         | ×           |
| You can create as many Organizations and Sites     |                                      |             |
| as you need once you're up and running. The        | Site                                 | × *         |
| country allows us to set the correct time zone for | Country                              |             |
| your site and the legal requirements for settings  | Taiwan                               | *           |
| like radio power on access points.                 |                                      |             |
|                                                    | Timezone<br>Ania - Tainei (UTC +8.0) | *           |
| Please enter your Organization and Site names      |                                      |             |
| and select the correct Country and Time Zone.      | Next                                 |             |
|                                                    |                                      |             |
|                                                    |                                      |             |
|                                                    |                                      |             |
|                                                    |                                      |             |

- 8 Enter your PoE12-3PD MAC address and serial number. Enter a descriptive name for your PoE12-3PD.
- 9 Click the +Add button to register and add the PoE12-3PD to the site. You can register multiple PoE12-3PD at a time.

| <u>02</u><br>To add your device(s) you will need to input the | Let's now add your device(s) to Nebula |
|---------------------------------------------------------------|----------------------------------------|
| MAC address, which is the number that looks                   | MAC address Serial number Name         |
| like this: 7C:99:DD:39:AC:F0, and the Serial                  | x x x                                  |
| Number that looks similar to: S891345239054.                  |                                        |
| These are located on the box and at the                       | 0                                      |
| bottom of each device, it may appear as:                      |                                        |
| Serial Number • Unit XXXXXXXXXXXXXXXXXXXXXXXXXXXXXXXXXXXX     | Back                                   |
| You might just click Next to skip this step.                  |                                        |

- 10 Click Next to proceed to setting up your WiFi network and guest WiFi network.
  - Note: Your default web configurator login password will be changed when you register your PoE12-3PD at NCC. Make sure to check the changed password and change it to your preferred one before logging in the web configurator. The password must be at least 4 characters long, including one letter and one number. [?], [|], ['], ["], [,] or [space ] are not allowed.

#### From NCC Management to Standalone

To return to direct management standalone mode, remove (unregister) the PoE12-3PD from the inventory in the Nebula web portal.

Note: When you change the PoE12-3PD's management mode from Cloud mode to standalone mode, the PoE12-3PD will restore its factory-default settings.

To unregister the PoE12-3PD:

- 1 Go to the Nebula Control Center (*https://nebula.zyxel.com*).
- 2 Go to the Organization-wide > License & inventory > Devices screen.
- **3** Select the PoE12-3PD you want to remove (unregister) from the organization.
- 4 Click Actions, then click Remove from organization.

#### 19.4.2 Nebula Mobile App

- 1 Download and open the Zyxel Nebula Mobile app in your mobile device. Click **Start** on the first page. Click **Create account** to create a Zyxel Account or enter your existing account information to log in.
- 2 Create an organization and site, or select an existing site using the Zyxel Nebula Mobile app.

- 3 Select a site and scan the PoE12-3PD QR code or manually enter the information to add it to the site. You can find the QR code:
  - On the device label
  - On the box
  - In the Web Configurator at Dashboard

See Section 20.5 on page 12 for more information about the Cloud mode LED or Section 22.1 on page 16 for more information about the Management Mode field in the Dashboard screen to see if the PoE12-3PD goes into the Cloud mode successfully.

## 19.5 ZON Utility

ZON Utility (Zyxel One Network) is a program designed to help you deploy and manage a network more efficiently. It detects devices automatically and allows you to do basic settings on devices in the network without having to be near it.

The ZON Utility issues requests via Zyxel Discovery Protocol (ZDP) and in response to the query, the device responds back with basic information including IP address, firmware version, location, system and model name in the same broadcast domain. The information is then displayed in the ZON Utility screen and you can perform tasks like basic configuration of the devices and batch firmware upgrade in it. You can download the ZON Utility at www.zyxel.com and install it on your computer (Windows operating system).

#### 19.5.1 Requirements

Before installing the ZON Utility on your computer, please make sure it meets the requirements listed below.

#### **Operating System**

At the time of writing, the ZON Utility is compatible with:

- Windows 7 (both 32-bit / 64-bit versions)
- Windows 8 (both 32-bit / 64-bit versions)
- Windows 8.1 (both 32-bit / 64-bit versions)
- Window 10 (both 32-bit / 64-bit versions)
- Window 11 (64-bit version)
- Note: To check for your Windows operating system version, right-click on **My Computer > Properties** on your computer. You should see this information in the **General** tab.
- Note: It is suggested that you install Npcap, the packet capture library for Windows operating systems, and remove WinPcap or any other installed packet capture tools before you install the ZON utility.

#### Hardware

Here are the minimum hardware requirements to use the ZON Utility on your computer.

- Core i3 processor
- 2 GB RAM
- 100 MB free hard disk
- WXGA (Wide XGA 1280x800)

#### 19.5.2 Run the ZON Utility

- **1** Double-click the ZON Utility to run it.
- 2 Select a network adapter to which your supported devices are connected.

| Figure 15 Network Adapter                                                                                                    |   |
|----------------------------------------------------------------------------------------------------|---|
| 🚱 Initial Setup                                                                                                    | × |
| ZYXEL                                                                                                    |   |
| Welcome to ZON utility.<br>This initial setup will help you to select a network adapter and<br>discover all devices in the fisrt time.<br>Please choose the interface for discovering devices on the<br>connected network and click 'Go' button to discover devices. |   |
| Realtek PCIe GBE Family Controller                                                                                                    |   |
| Go                                                                                                    |   |

3 Click the **Go** button for the ZON Utility to discover all supported devices in your network.

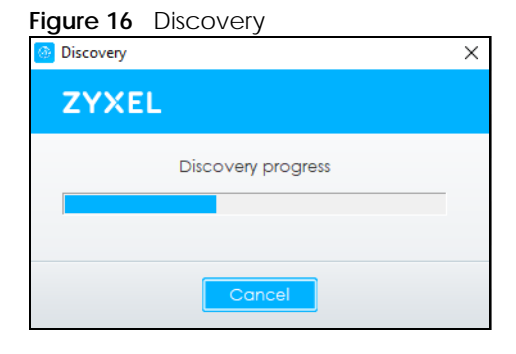

4 The ZON Utility screen shows the devices discovered.

| Figure 17        | ZON          | Utilit     | y Sci           | reen   |             |          |        |         |          |            |         |          |         |          |      |           |           |        |     |
|------------------|--------------|------------|-----------------|--------|-------------|----------|--------|---------|----------|------------|---------|----------|---------|----------|------|-----------|-----------|--------|-----|
| 😔 Zyxel One Netv | vork Utility | у          |                 |        |             |          |        |         |          |            |         |          |         |          |      |           | -         |        | ×   |
|                  |              | ΖY         | XEI             | _      |             |          |        |         |          |            |         |          |         |          |      |           | 9         | CSV    | (j) |
|                  |              | <b>1</b> @ | 2               | (P)    | <b>3</b> () | 4 @      |        | 5 📎     | 6 🕞      | 7 🖙        | 8.      | <b>P</b> | 9 (NCC) | ac 10 ZA | vo 1 | 1@        | 12 🖫      | 13     | ŝ   |
|                  |              |            | Туре            | м      | odel        | Firmware | e ∨er  | MAC     | Address  | IP Addre   | ess Sys | tem      | Name    | Locatio  | n    |           | Status    |        |     |
|                  |              |            |                 | G\$221 | 0-8HP       | V4.30(AA | ASQ.0) | 90-EF-6 | 8-CC-4   | 192.168.1. | 250 GS: | 210      |         |          |      |           |           |        |     |
|                  | $\sim$       |            | $^{l}\odot^{l}$ | NWA    | 30BE        | V7.00(AC | CIL.1) | 48-ED-E | E6-17-36 | 192.168.1. | 73 NW   | A130     | OBE     |          |      |           |           |        |     |
|                  |              |            |                 | NXC2   | 500         | V6.10(AA | AIG.2) | 00-00-A | A-79-08  | 192.168.1. | 1 NX    | 250      | 0       |          |      |           |           |        |     |
| "Free            | -/           |            | lo <sup>1</sup> | PoE12  | 2-3PD       | V1.00(AC | CUS.1) | 78-C5-7 | 7D-30-E  | 192.168.1. | 86 Pol  | 12-3     | PD      | Taiwan   | Re   | eset conf | iguration | to def | au  |

PoE12-3PD User's Guide

9

- 5 Select a device and then use the icons to perform actions. Some functions may not be available for your devices.
  - Note: You must know the selected device admin password before taking actions on the device using the ZON Utility icons. If the selected device is being managed or has been managed by the NCC, check **Local credentials** in the NCC's **Site-wide > Configure > Site settings** screen for the selected device's current password.

Figure 18 Password Prompt

| Password Authen | tication                                                        | × |
|-----------------|-----------------------------------------------------------------|---|
| ZYXEL           |                                                                 |   |
|                 | Please enter the administrator password to proceed.<br>Device : |   |
|                 | Password                                                        |   |
|                 | OK Ignore Cancel                                                |   |

The following table describes the icons numbered from left to right in the ZON Utility screen.

| ICON                                | DESCRIPTION                                                                                                    |  |  |
|-------------------------------------|----------------------------------------------------------------------------------------------------|--|--|
| 1 IP Configuration                  | Change the selected device's IP address.                                                                                                    |  |  |
| 2 Renew IP Address                  | Update a DHCP-assigned dynamic IP address.                                                                                                    |  |  |
| 3 Reboot Device                     | Use this icon to restart the selected device(s). This may be useful when troubleshooting or upgrading new firmware.                                                                                                    |  |  |
| 4 Reset Configuration to<br>Default | Use this icon to reload the factory-default configuration file. This means that you will lose all previous configurations.                                                                                                    |  |  |
| 5 Locator LED                       | Use this icon to locate the selected device by causing its <b>Locator</b> LED to blink.                                                                                                    |  |  |
| 6 Web GUI                           | Use this to access the selected device Web Configurator from your browser. You will need a username and password to log in.                                                                                                    |  |  |
| 7 Firmware Upgrade                  | Use this icon to upgrade new firmware to selected device(s) of the same model. Make<br>sure you have downloaded the firmware from the Zyxel website to your computer and<br>unzipped it in advance.                                                            |  |  |
|                                     | The ZON only supports a standalone mode AP for the firmware upgrade, it does not support to upgrade the firmware for a managed mode AP.                                                                                                    |  |  |
| 8 Change Password                   | Use this icon to change the admin password of the selected device. You must know the current admin password before changing to a new one.                                                                                                    |  |  |
| 9 Configure NCC<br>Discovery        | The option is available if the selected device supports Nebula Control Center (NCC) discovery. You must have Internet access to use this feature. Use this icon on the selected device to enable or disable the Nebula Control Center (NCC) discovery feature. |  |  |
|                                     | If the feature is enabled, the selected device will try to connect to the NCC. If the selected device has successfully connected to the NCC and is registered on the NCC, it will change to the Nebula cloud mode.                                             |  |  |

#### Table 63 ZON Utility Icons

| Table 63 | ZON Utility | Icons | (continued) |
|----------|-------------|-------|-------------|
|----------|-------------|-------|-------------|

| ICON                                                     | DESCRIPTION                                                                                                    |
|----------------------------------------------------------|----------------------------------------------------------------------------------------------------|
| 9 Configure Controller<br>Discovery and NCC<br>Discovery | The option is available if the selected device supports AP controller discovery or Nebula Control Center (NCC) discovery. You must have Internet access to use this feature. Use this icon on the selected device to enable or disable the:                                                                                                    |
|                                                          | <ul><li>AP controller discovery feature</li><li>Nebula Control Center (NCC) discovery feature</li></ul>                                                                                                    |
|                                                          | If the feature is enabled, the selected device will try to connect to the AP controller/<br>NCC. If the selected device has successfully connected to an AP controller, it will<br>change to the AP controller managed mode. If the selected device has successfully<br>connected to the NCC and is registered on the NCC, it will change to the Nebula<br>cloud mode. |
| 10 ZAC                                                   | Use this icon to run the Zyxel AP Configurator of the selected AP.                                                                                                    |
| 11 Clear and Rescan                                      | Use this icon to clear the list and discover all devices on the connected network again.                                                                                                    |
| 12 Save Configuration                                    | Use this icon to save configuration changes to permanent memory on a selected device.                                                                                                    |
| 13 Settings                                              | Use this icon to select a network adapter for the computer on which the ZON utility is installed, and the utility language.                                                                                                    |

The following table describes the fields in the ZON Utility main screen.

| LABEL                | DESCRIPTION                                                                                                    |
|----------------------|----------------------------------------------------------------------------------------------------|
| Туре                 | This field displays an icon of the kind of device discovered.                                                                                                    |
| Model                | This field displays the model name of the discovered device.                                                                                                    |
| Firmware Version     | This field displays the firmware version of the discovered device.                                                                                                    |
| MAC Address          | This field displays the MAC address of the discovered device.                                                                                                    |
| IP Address           | This field displays the IP address of an internal interface on the discovered device that first received an ZDP discovery request from the ZON utility.                                                                                                    |
| System Name          | This field displays the system name of the discovered device.                                                                                                    |
| Location             | This field displays where the discovered device is.                                                                                                    |
| Status               | This field displays whether changes to the discovered device have been done successfully. As the PoE12-3PD does not support <b>IP Configuration</b> , <b>Renew IP address</b> and <b>Flash Locator LED</b> , this field displays "Update failed", "Not support Renew IP address" and "Not support Flash Locator LED" respectively.                                     |
| NCC Discovery        | This field displays if the discovered device supports the Nebula Control Center (NCC) discovery feature.                                                                                                    |
|                      | If the feature is enabled, the selected device will try to connect to the NCC. If the selected device has successfully connected to the NCC and is registered on the NCC, it will change to the Nebula cloud mode.                                                                                                    |
| Controller Discovery | This field displays if the discovered device supports the:                                                                                                    |
|                      | <ul><li> AP controller discovery feature.</li><li> Nebula Control Center (NCC) discovery feature.</li></ul>                                                                                                    |
|                      | If the feature is enabled, the selected device will try to connect to the AP controller/<br>NCC. If the selected device has successfully connected to an AP controller, it will<br>change to the AP controller managed mode. If the selected device has successfully<br>connected to the NCC and is registered on the NCC, it will change to the Nebula<br>cloud mode. |
| Serial Number        | Enter the admin password of the discovered device to display its serial number.                                                                                                    |

#### Table 64 ZON Utility Fields

| Table 64 | ZON Utility Fields | (continued) |
|----------|--------------------|-------------|
|----------|--------------------|-------------|

| LABEL            | DESCRIPTION                                                                                                    |
|------------------|----------------------------------------------------------------------------------------------------|
| Hardware Version | This field displays the hardware version of the discovered device.                                                                                        |
| IPv6 Address     | This field displays the IPv6 address of an internal interface on the discovered device that first received an ZDP discovery request from the ZON utility. |

If you want to check the supported models and firmware versions later, you can click the **Show information about ZON** icon in the upper right hand corner of the screen. Then select the **Supported model and firmware version** link. If your device is not listed here, see the device release notes for ZON Utility support. The release notes are in the firmware zip file on the Zyxel web site.

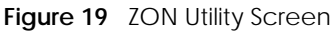

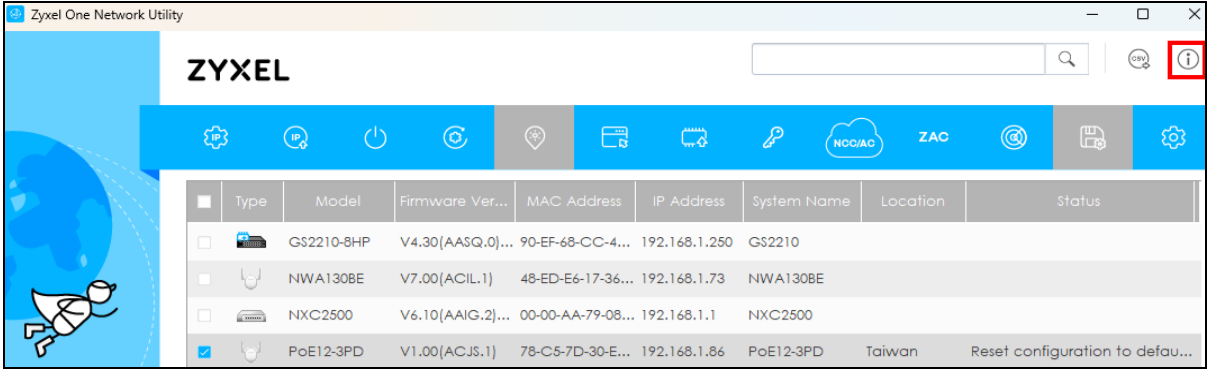

## 19.6 Good Habits for Managing the PoE12-3PD

Do the following things regularly to make the PoE12-3PD more secure and to manage the PoE12-3PD more effectively.

• Change the password. Use a password that is not easy to guess and that consists of different types of characters, such as numbers and letters.

## CHAPTER 20 Hardware

The PoE12-3PD has IP55 waterproof and dustproof housing, making it suitable for outdoor installation. The PoE12-3PD's Ethernet ports have 6kV surge protection.

You can manage and monitor the connected Power Devices using Nebula. If errors occur, reboot the connected Power Devices using Nebula. See Section 19.4 on page 3 for more information.

This chapter describes the ports of the PoE12-3PD and shows you how to make the hardware connections.

See the Quick Start Guide for how to do the hardware installation, mounting, and Internet setup.

## 20.1 Port Connections

The following figures show the ports of the PoE12-3PD.

Figure 15 PoE12-3PD Ports

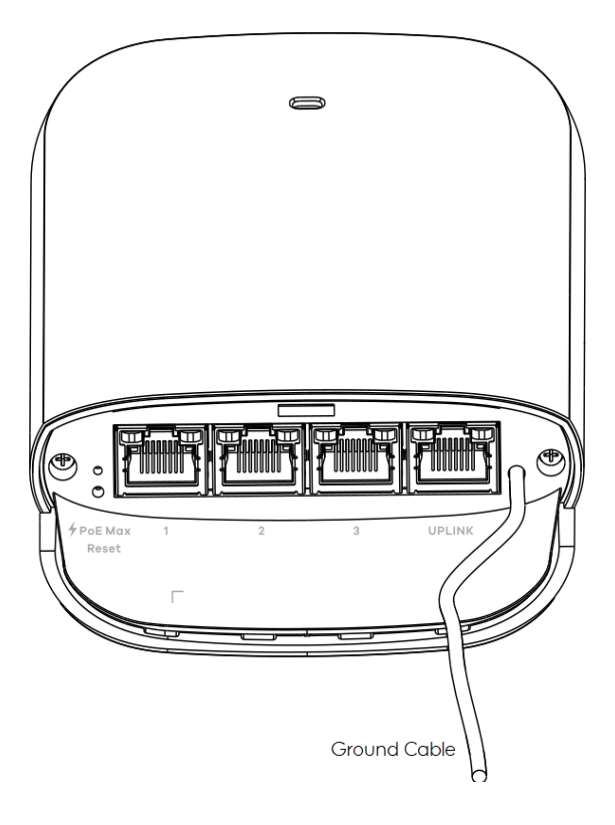

The following table describes the ports.

| able 65 Port Connections |                                                                                   |  |  |  |  |  |
|--------------------------|-----------------------------------------------------------------------------------|--|--|--|--|--|
| LABEL                    | DESCRIPTION                                                                       |  |  |  |  |  |
| Port 1 / Port 2 / Port 3 | Connect the ports to an Ethernet device, such as a PoE AP, IP camera or IP phone. |  |  |  |  |  |
| UPLINK                   | Connect the port to a PoE switch or PoE injector with power source.               |  |  |  |  |  |

#### Table 65 Port Connections

## 20.2 Grounding and Surge Protection

The PoE12-3PD is an outdoor device with built-in surge protection. However, it must be properly grounded.

Grounding is a safety measure to direct excess electric charge to the ground. It prevents damage to the PoE12-3PD, and protects you from electrocution. Any device that is located outdoors and connected to this product must be properly grounded and surge protected. To the extent permissible by your country's applicable law, failure to follow these guidelines could result in damage to your PoE12-3PD which may not be covered by its warranty.

Note: Qualified service personnel must ensure the building's protective earthing terminals are valid terminals.

Note: Note: The protective earthing conductor must be installed by a technician.

#### 20.2.1 Grounding

- 1 Push down and slide out the device cover.
- 2 To help protect against lightning and electromagnetic interference, connect the green/yellow ground cable to a grounding bar or on-site grounding terminal.

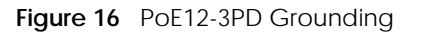

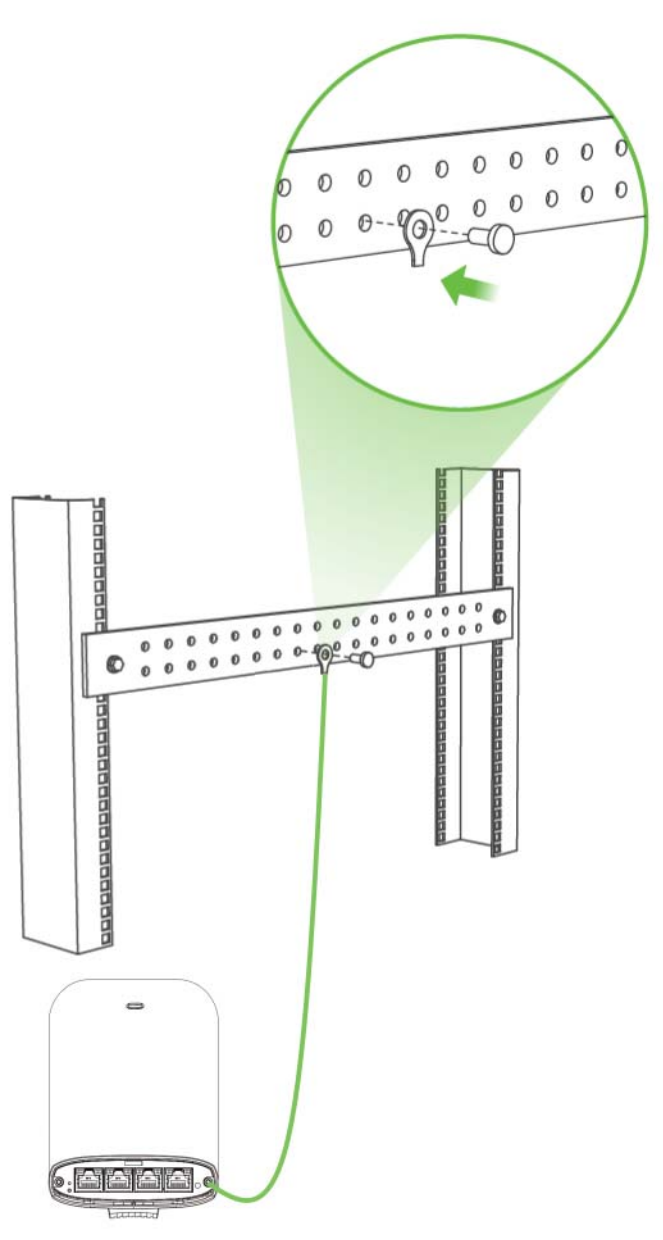

## This device must be grounded. Do this before you make other connections.

#### 20.2.2 Surge Protection

For the PoE switch/PoE injector or PDs that connected to the PoE12-3PD that lack surge protection, it is recommended to add a surge protector between the PoE12-3PD and the device that needs protection.

In the following figure, the PoE switch and the IP camera lack surge protection. A surge protector is installed between the PoE switch and the PoE12-3PD, placed closer to the PoE switch to protect it.

Another surge protector is installed between the IP camera and the PoE12-3PD, placing closer to the IP camera to protect it.

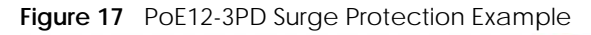

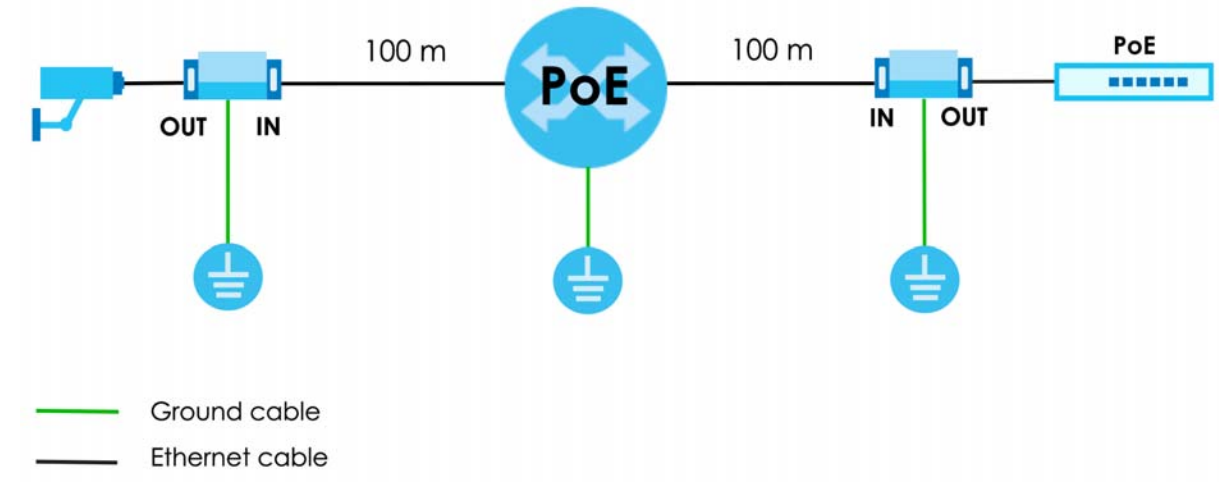

### 20.3 Power Connection

- 1 Connect the **UPLINK** port of the PoE12-3PD to a PoE switch or PoE injector that supplies power to the PoE12-3PD.
- 2 Connect the compatible Ethernet devices requiring power (Powered Devices) to port 1, 2 or 3 of the PoE12-3PD.
- **3** Gently push each connected Ethernet cable into each slot of the PoE12-3PD cover. Be careful not to damage the cables.
- 4 Slide the cover back onto the PoE12-3PD until it clicks into place.

## 20.4 Mounting

The following figure shows the back of the PoE12-3PD. See the Quick Start Guide for how to do the wall and pole mounting.

Figure 18 PoE12-3PD Back

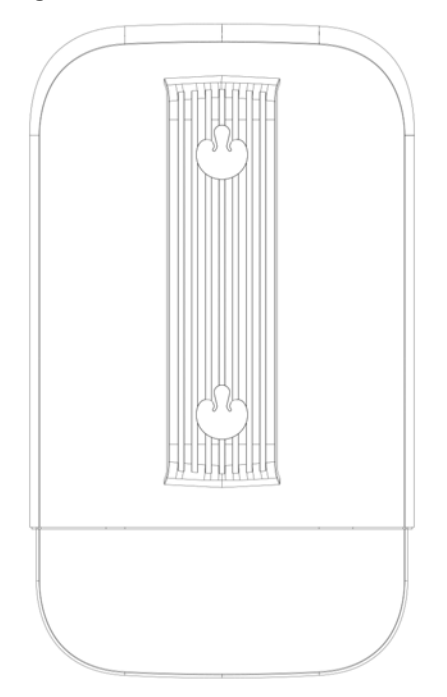

## 20.5 LEDs

The LED Indicators show the current status of the PoE12-3PD. After powering the PoE12-3PD on, see the LEDs to ensure the PoE12-3PD is working properly or diagnose any issues.

The **PoE MAX** LED shows the remaining PoE power available for the Powered Devices (PDs) connected to ports 1, 2 and 3. The **Power MAX** LED represents the total power received from the PoE switch or PoE injector through the **UPLINK** port minus the total power sent to the PDs on ports 1, 2 and 3. See Table 59 on page 2 to see the PoE standard of each port.

• **POE MAX** = Total POE In (**UPLINK** port) - Total POE Out (ports 1, 2, and 3)

#### Figure 19 PoE12-3PD LEDs

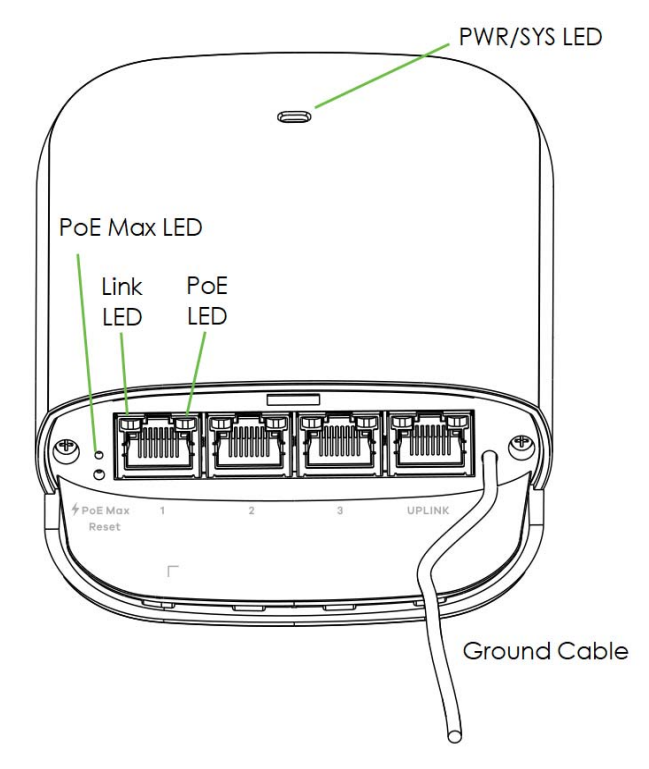

The following table describes the LEDs.

| LED     | COLOR |                | STATUS                                  | CLOUD MODE                                                                     | STANDALONE<br>(NCC DISCOVERY<br>DISABLED) |
|---------|-------|----------------|-----------------------------------------|--------------------------------------------------------------------------------|-------------------------------------------|
| PWR/SYS | Green |                | On                                      | The PoE12-3PD is ready to use.                                                 |                                           |
|         |       |                | Blinking                                | The PoE12-3PD is connected to the NCC but has not been registered with it.     | N/A                                       |
|         |       | Yellow - Green | Fast Blinking<br>(300ms interval)       | The PoE12-3PD is booting.                                                      |                                           |
|         | ÷.    |                | Slow Blinking<br>(1-second<br>interval) | The PoE12-3PD is trying to<br>connect to the NCC, but the<br>Internet is down. | N/A                                       |
|         |       | Yellow         | Blinking                                | The PoE12-3PD is undergoing firn                                               | nware upgrade.                            |
|         |       |                | Off                                     | The power is off.                                                              |                                           |

Table 66 LED Descriptions

| LED                                  | COLOR |        | STATUS                                  | CLOUD MODE                                                   | STANDALONE<br>(NCC DISCOVERY<br>DISABLED) |  |
|--------------------------------------|-------|--------|-----------------------------------------|--------------------------------------------------------------|-------------------------------------------|--|
| Poe Max                              |       | Green  | On                                      | The remaining power budget is r                              | nore than 30 Watts.                       |  |
|                                      |       | Yellow | On                                      | The remaining power budget is b<br>Watts.                    | between 15.4 and 30                       |  |
|                                      |       |        | Slow Blinking<br>(1-second<br>interval) | The remaining power budget is between 7 and 15.4 Watts.      |                                           |  |
|                                      |       |        | Fast Blinking<br>(300ms interval)       | The remaining power budget is b<br>Watts.                    | between 3.84 and 7                        |  |
|                                      |       |        | Off                                     | The remaining power budget is less than 3.84 Watts.          |                                           |  |
| Link/ACT (<br>left of the<br>ports)  |       | Green  | On                                      | The 10/100/1000 Mbps connection is ready.                    |                                           |  |
|                                      |       |        | Blinking                                | The port is transmitting data at 1                           | 0/100/1000 Mbps.                          |  |
|                                      |       |        | Off                                     | No connection or the port is shut                            | : down.                                   |  |
| PoE (right of<br>the UPLINK<br>port) |       | Green  | On                                      | The port's receiving PoE power is 802.3bt).                  | up to 51 Watts (IEEE                      |  |
|                                      |       | Yellow | On                                      | The port's receiving PoE power is Watts (IEEE 802.3at/af).   | up to 25.5 /12.95                         |  |
|                                      |       |        | Off                                     | No PoE power is provided.                                    |                                           |  |
| PoE (right of ports1-3)              |       | Green  | On                                      | The supplying PoE power of the p<br>Watts (IEEE 802.3at/af). | oort is up to 30 /15.4                    |  |
|                                      |       |        | Off                                     | No PoE power is provided.                                    |                                           |  |

 Table 66
 LED Descriptions (continued)

## 20.6 Reset Button

If you forget your password or you cannot access the Web Configurator, you will need to use the **Reset** button of the PoE12-3PD to reload the factory-default configuration file. This means that you will lose all configurations that you had previously saved, the password will be reset to **1234**.

- 1 Make sure the power LED is on (not blinking).
- 2 Use a pin to press the **Reset** button for longer than 5 seconds to set the PoE12-3PD back to its factorydefault configurations.

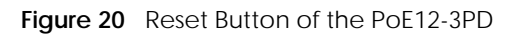

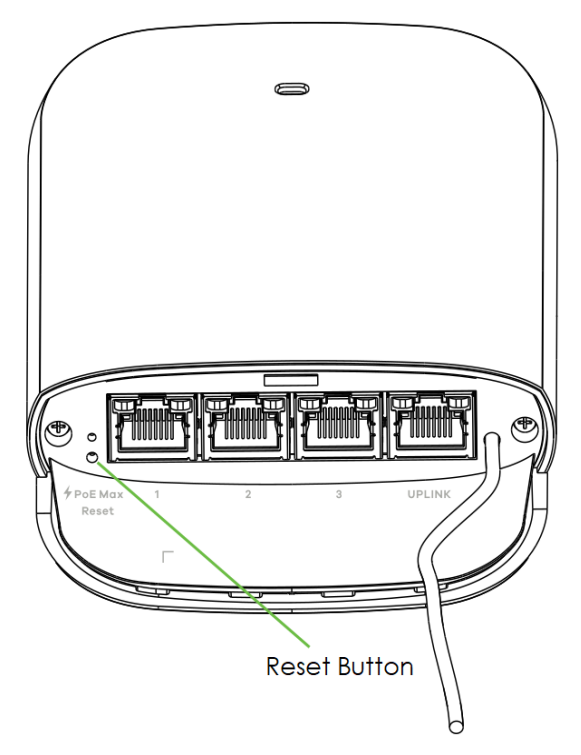

# PART II Technical Reference

## CHAPTER 21 Web Configurator

## 21.1 Overview

This chapter introduces the configuration and functions of the Web Configurator.

The Web Configurator is an HTML-based management interface that allows easy system setup and management through Internet browser. Use a browser that supports HTML5, such as Microsoft Edge, Mozilla Firefox, or Google Chrome. The recommended minimum screen resolution is 1024 by 768 pixels.

In order to use the Web Configurator you need to allow:

- Web browser pop-up windows from your device.
- JavaScript (enabled by default).
- Java permissions (enabled by default).

## 21.2 System Login

- 1 Make sure your PoE12-3PD hardware is properly connected, and your computer is connected to the PoE12-3PD through a wired connection. See the Quick Start Guide.
- 2 Enter the PoE12-3PD's DHCP-assigned IP address or https://192.168.1.1 in the browser. If your PoE12-3PD is in cloud mode, check the NCC's Site-wide > Devices > Accessories screen for the PoE12-3PD's LAN IP address.

Figure 16 Login Page: Standalone Mode

| Enter ti | PoE12-3PD            | ick Login. |
|----------|----------------------|------------|
| 8<br>0   | Username<br>Password | Þ          |
|          | Login                |            |

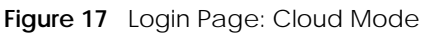

| <b>PoE12-3PD</b><br>Enter the username / password and cl                                                                                                    | ick Login.                 |
|----------------------------------------------------------------------------------------------------|----------------------------|
| Username     Image: Constraint of the second second | (M)                        |
| Login                                                                                                    | 1                          |
| The Switch is being managed by<br>Please see the <u>l<b>ocal credential password</b> o</u>                                                                                                    | Nebula.<br>n NCC to login. |

3 Enter the user name (default: admin) and password (default: 1234). Click Login.

If your PoE12-3PD is being managed or has been managed by the NCC, check **Local credentials** password in the NCC's **Site-wide > Configure > Site settings** screen for the PoE12-3PD's current password.

4 The following screen displays if you log into the PoE12-3PD for the first time. Enter a new password using the keyboard characters (except [?], [|], ['], ["], [,] or [space]). The password must be 4 to 63 characters long. Retype it to confirm and click **Change** to go to the login page and log in with your new password.

Figure 18 Login Page: Password Change

| Change Password           |                                     |         |  |  |
|---------------------------|-------------------------------------|---------|--|--|
| Please choose a new passw | vord to ensure the security of your | device. |  |  |
| New Password              | •••••                               | Sp)     |  |  |
| Confirm New Password      | •••••                               | Þ       |  |  |
|                           | Change                              |         |  |  |

## CHAPTER 22 Dashboard

## 22.1 Dashboard

The **Dashboard** screen displays when you log into the PoE12-3PD or click the icon at the top left of the Web Configurator. The **Dashboard** screen displays general device information, port status, system information, and NCC status.

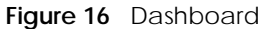

| X | EL   POE12-3PD                                  |                           |                  |                    |            |                      |                              | 🙂 Help 😨 Logaut 👫 nibu |
|---|-------------------------------------------------|---------------------------|------------------|--------------------|------------|----------------------|------------------------------|------------------------|
| D | ASHBOARD                                        |                           |                  |                    |            |                      |                              |                        |
|   | System Status                                   |                           |                  |                    | 20         | Device Information   |                              | ZQ                     |
|   | IP Assignment                                   | DHCP                      |                  |                    | 11         | System Name          | PoE12-3PD                    |                        |
|   | Management VLAN                                 | 1(U)                      |                  |                    | AR         | Model Name           | PoE12-3PD                    |                        |
|   | IP Address/Netmask                              | 0.0.0.0 Renew             |                  |                    | 693 - 18 B | Serial Number        |                              |                        |
|   | Default Gateway                                 | 0.0.0.0                   |                  |                    |            | MAC Address          |                              |                        |
|   | Monogement Mode                                 | Standalone                |                  |                    |            | Firmware Version     | V1.00(ACJ5.1)61   05/09/2024 |                        |
|   | System Uptime                                   | 00 hours 10 mins \$1 secs |                  |                    |            |                      |                              |                        |
|   | System Time                                     | 05/24/2024 04:44:05 (UT   | C+00:00)         |                    |            |                      |                              |                        |
|   | Power-Up Mode                                   | 802.3at                   |                  |                    |            |                      |                              |                        |
|   | PoEUsage (Watt)                                 | 0.0/19 (Consuming/Total   | budget)          |                    |            |                      |                              |                        |
|   | Port Settings and Neighbor                      |                           |                  |                    |            |                      |                              | 23                     |
|   | Ports Name                                      | Link                      | PoEState Power-U | Consuming Power(W) | System     | Nome IP              | MAC Address                  |                        |
|   | i                                               | 1G/F                      | (m)              |                    |            |                      |                              |                        |
|   | 2                                               | Down                      | 0                |                    |            |                      |                              |                        |
|   | 3                                               | Down                      | <b>(</b>         |                    |            |                      |                              |                        |
|   | Uplink                                          | 1G/F                      |                  |                    | XG519      | 35                   |                              |                        |
|   | Device Registration                             |                           |                  |                    |            | Cloud Control Status |                              | 0                      |
|   | Scan the GR code to register<br>Control Center. | r your device on Nebula   |                  | 回歸住於               |            | Nebula Discove       | ry Internet >                | Nebula > Registration  |

The following table describes the labels in this screen.

| LABEL           | DESCRIPTION                                                                                                    |  |
|-----------------|----------------------------------------------------------------------------------------------------|--|
| Edit (A)        | Click this to edit the settings. See Section 22.2 on page 18 for more information.                                                                           |  |
| Refresh (B)     | Click this to update the widget's information immediately.                                                                                                   |  |
| System Status   |                                                                                                    |  |
| IP Assignment   | This field displays how the PoE12-3PD gets its IP address.                                                                                                   |  |
|                 | Static - The PoE12-3PD has a static IP address.                                                                                                    |  |
|                 | <b>DHCP</b> - The PoE12-3PD gets its IP address from a DHCP server.                                                                                          |  |
|                 | Click the <b>Renew</b> button to update the DHCP IP address.                                                                                                 |  |
| Management VLAN | This field displays:                                                                                                    |  |
|                 | The VLAN the PoE12-3PD used to manage network. By default, the management VLAN is 1.                                                                         |  |
|                 | <ul> <li>Whether a port is participating in a VLAN. A port's tagged VLAN ID is displayed after T. A port's untagged VLAN ID is displayed after U.</li> </ul> |  |

#### Table 67 Dashboard

| LABEL                  | DESCRIPTION                                                                                                    |  |
|------------------------|----------------------------------------------------------------------------------------------------|--|
| IP Address             | The PoE12-3PD needs an IP address for it to be managed over the network. The factory default IP address is 192.168.1.1.                                                                                                    |  |
|                        | This field displays the PoE12-3PD's current IP address.                                                                                                    |  |
| Default Gateway        | The field displays the gateway that allows you to send or receive data traffic to or from a different network than the one the PoE12-3PD is on.                                                                                                    |  |
| Management Mode        | This field displays whether the PoE12-3PD is being managed by NCC.                                                                                                    |  |
|                        | <ul> <li>Standalone: When working in standalone mode, the PoE12-3PD is configured mainly with its built-in Web Configurator. The PoE12-3PD is in standalone mode by default.</li> <li>Cloud: You can manage and monitor the PoE12-3PD through the NCC. It offers many features to better manage and monitor not just the Zyxel Device, but your network as a whole. See Section 19.4 on page 3 on how to switch your PoE12-3PD to Cloud mode.</li> </ul> |  |
| System Uptime          | This field displays how long the PoE12-3PD has been running since it last restarted or was turned on.                                                                                                    |  |
| System Time            | This field displays the current date and time. The format is mm/dd/yyyy hh:mm:ss (UTC + hh:mm).                                                                                                    |  |
| Power-Up Mode          | This field displays the IEEE PoE standard of the power received from the <b>UPLINK</b> port. This affects the available PoE usage for PDs. See Table 59 on page 2 to see more information on PoE standard of the ports.                                                                                                    |  |
| PoE Usage (Watt)       | This field displays the amount of power the PoE12-3PD is currently supplying to the connected PoE-enabled devices and the total power the PoE12-3PD can provide to the connected PDs.                                                                                                    |  |
| Device Information     |                                                                                                    |  |
| System Name            | This field displays the name used to identify the PoE12-3PD on the network.                                                                                                    |  |
| Model Name             | This field displays the model name of the PoE12-3PD.                                                                                                    |  |
| Serial Number          | This field displays the serial number of the PoE12-3PD.                                                                                                    |  |
| MAC Address            | This field displays the MAC address of the PoE12-3PD.                                                                                                    |  |
| Firmware Version       | This field displays the version number and date of the firmware the PoE12-3PD is currently running.                                                                                                    |  |
| Port Settings and Neig | hbor                                                                                                    |  |
| Ports                  | This identifies the Ethernet port on the PoE12-3PD.                                                                                                    |  |
| Name                   | This field displays the name you assigned to this port.                                                                                                    |  |
| Link                   | This field displays the current link speed (either <b>10M</b> for 10 Mbps, <b>100M</b> for 100 Mbps, or <b>1G</b> for 1 Gbps) and duplex mode ( <b>F</b> for full duplex or <b>H</b> for half) for each connected port. It displays <b>Down</b> for non-connected ports.                                                                                                    |  |
| PoE State              | Slide the switch to the right to enable supplying PoE power to the PD.                                                                                                    |  |
| Power-Up               | This field displays the IEEE PoE standard of the supplying power of each port.                                                                                                    |  |
| Consuming Power<br>(W) | This field displays the amount of power the PoE12-3PD is currently supplying to the connected PDs.                                                                                                    |  |
| System Name            | This field displays the system name of the connected device.                                                                                                    |  |
| IP                     | This field displays the IP address of the connected device                                                                                                    |  |
| MAC Address            | This field displays the MAC address of the connected device.                                                                                                    |  |
| Device Registration    | Scan the QR code to go to the Nebula Mobile app and register your PoE12-3PD with NCC.                                                                                                    |  |

Table 67 Dashboard (continued)

| LABEL                | DESCRIPTION                                                                                                    |  |  |
|----------------------|----------------------------------------------------------------------------------------------------|--|--|
| Cloud Control Status | This field displays:                                                                                                    |  |  |
|                      | <ul> <li>The PoE12-3PD Internet connection status.</li> <li>The connection status between the PoE12-3PD and NCC.</li> <li>The PoE12-3PD registration status on NCC.</li> </ul> |  |  |
|                      | Mouse over the circles to display detailed information.                                                                                                    |  |  |
|                      | To pass your PoE12-3PD management to NCC, first make sure your PoE12-3PD is connected to the Internet. Then go to NCC and register your PoE12-3PD.                             |  |  |
|                      | Note: All circles will gray out if you disable Nebula Discovery.                                                                                                    |  |  |
|                      | 1. Internet                                                                                                    |  |  |
|                      | Green - The PoE12-3PD is connected to the Internet.                                                                                                    |  |  |
|                      | Orange - The PoE12-3PD is not connected to the Internet.                                                                                                    |  |  |
|                      | 2. Nebula                                                                                                    |  |  |
|                      | Green - The PoE12-3PD is connected to NCC.                                                                                                    |  |  |
|                      | Orange - The PoE12-3PD is not connected to NCC.                                                                                                    |  |  |
| 3. Registration      |                                                                                                    |  |  |
|                      | Green - The PoE12-3PD is registered on NCC.                                                                                                    |  |  |
|                      | Gray - The PoE12-3PD is not registered on NCC.                                                                                                    |  |  |
| Nebula Discovery     | Slide the switch to the right to enable NCC discovery on the PoE12-3PD. The PoE12-3PD will connect to NCC and change to the NCC management mode if it:                         |  |  |
|                      | <ul><li>is connected to the Internet.</li><li>has been registered on NCC.</li></ul>                                                                                            |  |  |

Table 67 Dashboard (continued)

## 22.2 Edit Dashboard

This section describes how to configure the settings in the **Dashboard** screen.

#### 22.2.1 Network

To access this screen, click the Edit icon under the System Status section.

Figure 17 Dashboard > Edit System Status

| Device Infor | Device Information       |                              |              |  |  |
|--------------|--------------------------|------------------------------|--------------|--|--|
| Network      | Date/Time                |                              |              |  |  |
| Managemer    | nt VLAN                  |                              |              |  |  |
| VLAN ID      |                          | 1                            |              |  |  |
| Egress Rule  |                          | <ul> <li>Untagged</li> </ul> | O Tagged     |  |  |
| IP Address   |                          |                              |              |  |  |
| IP Address A | ssignment                | DHCP                         | ~            |  |  |
| 🔽 Use Fix    | ed DNS Server IP Address |                              |              |  |  |
| DNS Se       | erver IP Address         |                              |              |  |  |
|              |                          |                              |              |  |  |
|              |                          |                              |              |  |  |
|              |                          |                              |              |  |  |
|              |                          |                              |              |  |  |
|              |                          |                              | Cancel Apply |  |  |

The following table describes the labels in this screen.

| LABEL                                 | DESCRIPTION                                                                                                    |  |  |  |
|---------------------------------------|----------------------------------------------------------------------------------------------------|--|--|--|
| Management VL                         | AN                                                                                                    |  |  |  |
| VLAN ID                               | Enter a VLAN ID between 1 and 4090 for your PoE12-3PD to join. The default VLAN ID is 1.                                                                                                    |  |  |  |
|                                       | Your PC needs to be in the same VLAN group as the PoE12-3PD in order to access the Web Configurator.                                                                                                    |  |  |  |
| Egress Rule                           | Select to tag or untag outgoing data for the management VLAN.                                                                                                    |  |  |  |
|                                       | <ul><li>Untagged</li><li>Tagged</li></ul>                                                                                                    |  |  |  |
| IP Address                            |                                                                                                    |  |  |  |
| IP Address                            | Select how the PoE12-3PD gets its IP address.                                                                                                    |  |  |  |
| Assignment                            | <b>DHCP</b> - Select this if there is a DHCP server that can assign the PoE12-3PD an IP address, subnet mask, a default gateway IP address and a domain name server IP address automatically.               |  |  |  |
|                                       | <b>Static</b> - Select this if you do not have a DHCP server or if you wish to assign static IP address information to the PoE12-3PD. You need to fill in the following fields when you select this option. |  |  |  |
| Use Fixed<br>DNS Server IP<br>Address | Select this to specify an IP address for the Domain Name System (DNS) Server.                                                                                                    |  |  |  |
| IP Address                            | Enter the IP address of your PoE12-3PD in dotted decimal notation.                                                                                                    |  |  |  |
| Subnet Mask                           | Enter the IP subnet mask in dotted decimal notation, for example, 255.255.255.0.                                                                                                    |  |  |  |
| Gateway                               | Enter the default gateway of the PoE12-3PD.                                                                                                    |  |  |  |
| DNS Server IP<br>Address              | Enter a specific IP address for the DNS Server.                                                                                                    |  |  |  |
| Cancel                                | Click this to reset the fields to the previous configuration.                                                                                                    |  |  |  |
| Apply                                 | Click this to save your changes to the PoE12-3PD.                                                                                                    |  |  |  |

Table 68 Dashboard > Edit System Status > Network

#### 22.2.2 Date/Time

For effective scheduling and logging, the PoE12-3PD system time must be accurate. The PoE12-3PD has a software mechanism to set the time manually or get the current time and date from an external server.

To access this screen, click the Edit icon under the System Status section and click Date/Time.

Figure 18 Dashboard > Edit System Status > Date/Time

| Device Info            | Device Information  |                                                  |  |  |  |
|------------------------|---------------------|--------------------------------------------------|--|--|--|
| Network                | Date/Time           | _                                                |  |  |  |
| Time and Do            | ate Setup           | Î                                                |  |  |  |
| • Get from             | Time Server         |                                                  |  |  |  |
| Time Serv              | ver Address         | 0.pool.ntp.org Sync Now                          |  |  |  |
| *Optiona               | II. There is a pre- | -defined NTP time server list.                   |  |  |  |
| O Manual               |                     |                                                  |  |  |  |
|                        |                     |                                                  |  |  |  |
| Time Zone S            | Time Zone Setup     |                                                  |  |  |  |
| Time Zone              | (UTC 00:00) G       | reenwich Mean Time : Dublin, Edinburgh, Lisbon 🗸 |  |  |  |
| Enable Daylight Saving |                     |                                                  |  |  |  |
| Start Date             | First ~             | Monday 🗸 of January 🗸 at 12 : 00                 |  |  |  |
| End Date               | First 🗸             | Monday 🗸 of January 🗸 at 12 : 00                 |  |  |  |
| Offset                 | 1                   | Hours                                            |  |  |  |
|                        |                     | Cancel Apply                                     |  |  |  |

The following table describes the labels in this screen.

| LABEL                        | DESCRIPTION                                                                                                    |  |  |  |
|------------------------------|----------------------------------------------------------------------------------------------------|--|--|--|
| Time and Date Setup          |                                                                                                    |  |  |  |
| Get from time<br>server      | Select this to have the PoE12-3PD get the time from the time server. The PoE12-3PD requests time and date settings from the time server under the following circumstances.                                                        |  |  |  |
|                              | <ul> <li>When the PoE12-3PD starts up.</li> <li>When you click Apply after selecting Get from time server in this screen.</li> <li>24-hour intervals after starting up.</li> </ul>                                                |  |  |  |
| Time Server<br>Address       | Enter the IP address or URL of your time server. Check with your ISP/network administrator if you are unsure of this information.                                                                                                 |  |  |  |
| Sync Now                     | Click this button to have the PoE12-3PD get the time and date from a time server (see the Time Server Address field). This also saves your changes (except the daylight saving settings).                                         |  |  |  |
| Manual                       | Select this to enter or select the time and date manually. When you enter the time and date settings manually, the PoE12-3PD uses the new settings once you click <b>Apply</b> .                                                  |  |  |  |
| New Time<br>(hh:mm:ss)       | This field displays the last updated time from the time server or the last time configured manually.<br>When you set <b>Time and Date Setup</b> to <b>Manual</b> , enter the new time in this field and then click <b>Apply</b> . |  |  |  |
| New Date<br>(yyyy-mm-<br>dd) | This field displays the last updated date from the time server or the last date configured manually.                                                                                                    |  |  |  |
|                              | When you set <b>Time and Date Setup</b> to <b>Manual</b> , enter the new date in this field and then click <b>Apply</b> .                                                                                                    |  |  |  |

| LABEL                                                                                                    | DESCRIPTION                                                                                                    |  |  |
|----------------------------------------------------------------------------------------------------|----------------------------------------------------------------------------------------------------|--|--|
| Time Zone Setup                                                                                                    |                                                                                                    |  |  |
| Time Zone                                                                                                    | Choose the timezone of the PoE12-3PD's location. This will set the time difference between your timezone and Coordinated Universal Time (UTC).                                                                                                    |  |  |
| Enable Daylight<br>Saving                                                                                                    | Daylight savings is a period from late spring to early fall when many countries set their clocks ahead of normal local time by one hour to give more daytime light in the evening.                                                                                                    |  |  |
|                                                                                                    | Select this option if your country observes Daylight Saving Time.                                                                                                    |  |  |
| Start Date                                                                                                    | Configure the day and time when Daylight Saving Time starts if you selected <b>Enable Daylight</b><br><b>Saving</b> . The <b>at</b> field uses the 24 hour format. Here are a couple of examples:                                                                                                    |  |  |
|                                                                                                    | Daylight Saving Time starts in most parts of the United States on the second Sunday of March.<br>Each time zone in the United States starts using Daylight Saving Time at 2 A.M. local time. So in<br>the United States you would select <b>Second</b> , <b>Sunday</b> , <b>March</b> and type 2 in the <b>at</b> field.                                                                                                    |  |  |
|                                                                                                    | Daylight Saving Time starts in the European Union on the last Sunday of March. All of the time zones in the European Union start using Daylight Saving Time at the same moment (1 A.M. UTC). So in the European Union you would select <b>Last</b> , <b>Sunday</b> , <b>March</b> . The time you type in the <b>at</b> field depends on your time zone. In Germany for instance, you would type 2 because Germany's time zone is one hour ahead of UTC (UTC+1).  |  |  |
| End Date Configure the day and time when Daylight Saving Time ends if you selected <b>Enable Dayl</b><br><b>Saving</b> . The <b>at</b> field uses the 24 hour format. Here are a couple of examples: |                                                                                                    |  |  |
|                                                                                                    | Daylight Saving Time ends in the United States on the first Sunday of November. Each time zone in the United States stops using Daylight Saving Time at 2 A.M. local time. So in the United States you would select <b>First</b> , <b>Sunday</b> , <b>November</b> and type 2 in the <b>at</b> field.                                                                                                    |  |  |
|                                                                                                    | Daylight Saving Time ends in the European Union on the last Sunday of October. All of the time zones in the European Union stop using Daylight Saving Time at the same moment (1 A.M. UTC). So in the European Union you would select <b>Last</b> , <b>Sunday</b> , <b>October</b> . The time you type in the <b>at</b> field depends on your time zone. In Germany for instance, you would type 2 because Germany's time zone is one hour ahead of UTC (UTC+1). |  |  |
| Offset                                                                                                    | Specify how much the clock changes when daylight saving begins and ends.                                                                                                    |  |  |
|                                                                                                    | Enter a number from 1 to 5.5 (by 0.5 increments).                                                                                                    |  |  |
|                                                                                                    | For example, if you set this field to 3.5, a log occurred at 6 P.M. in local official time will appear as if it had occurred at 9:30 P.M.                                                                                                    |  |  |
| Cancel                                                                                                    | Click this to reset the fields to the previous configuration.                                                                                                    |  |  |
| Apply                                                                                                    | Click this to save your changes to the PoE12-3PD.                                                                                                    |  |  |

 Table 69 Dashboard > Edit System Status > Date/Time (continued)

#### Pre-defined NTP Time Servers List

When you turn on the PoE12-3PD for the first time, the PoE12-3PD then attempts to synchronize with one of the following pre-defined list of Network Time Protocol (NTP) time servers in order from the first one until it is successful.

Table 70 Default Time Servers

| time.windows.com    |
|---------------------|
| time.apple.com      |
| time.cloudflare.com |

The PoE12-3PD continues to use the pre-defined list of NTP time servers if you do not specify a time server or it cannot synchronize with the time server you specified.

#### 22.2.3 Device Setting

To access this screen, click the Edit icon under the Device Information section.

| Flaura 10 | Dechboard   | Edit Daviaa | Information |
|-----------|-------------|-------------|-------------|
| rigule 19 | Dasnooalu > | Eail Device | momation    |

| Device Setting |              |
|----------------|--------------|
| System Name    | PoE12-3PD    |
|                | Cancel Apply |

The following table describes the labels in this screen.

Table 71 Dashboard > Edit Device Information

| LABEL       | DESCRIPTION                                                   |
|-------------|---------------------------------------------------------------|
| System Name | Enter a system name for the PoE12-3PD.                        |
| Cancel      | Click this to reset the fields to the previous configuration. |
| Apply       | Click this to save your changes to the PoE12-3PD.             |

#### 22.2.4 Port Settings

To access this screen, click the Edit icon under the Port Settings and Neighbor section.

Figure 20 Dashboard > Edit Port Settings and Neighbor

| ort Setting | s    |              |           |
|-------------|------|--------------|-----------|
| Ports       | Name | Speed/Duplex |           |
| 1           |      | Auto         | ~         |
| 2           |      | Auto         | ~         |
| 3           |      | Auto         | ~         |
| Uplink      |      | Auto         | ~         |
|             |      |              | Cancel Ap |

The following table describes the labels in this screen.

Table 72Dashboard > Edit Port Settings and Neighbor

| LABEL        | DESCRIPTION                                                   |  |
|--------------|---------------------------------------------------------------|--|
| Ports        | This displays the Ethernet ports on the PoE12-3PD.            |  |
| Name         | Enter a name for the port.                                    |  |
| Speed/Duplex | Select the link speed and duplex mode for the port.           |  |
| Cancel       | Click this to reset the fields to the previous configuration. |  |
| Apply        | Click this to save your changes to the PoE12-3PD.             |  |

## CHAPTER 23 Maintenance

## 23.1 What You Can Do in This Chapter

- The Access Management screen (Section 23.2 on page 22) enables or disables the service you may use to access the PoE12-3PD.
- The **Change Password** screen (Section 23.3 on page 22) changes the login password of the PoE12-3PD.
- The Firmware Upgrade screen (Section 23.4 on page 23) uploads firmware to the PoE12-3PD.
- The Log screen (Section 23.5 on page 24) displays the PoE12-3PD's log messages.
- The Reboot screen (Section 23.6 on page 24) restarts the PoE12-3PD.

## 23.2 Access Management Screen

Use the **Access Management** screen to enable or disable the service you may use to access the PoE12-3PD. Click **Maintenance** > **Access Management** to display the following screen.

| Figur | igure 16 Maintenance > Access Management |              |  |  |  |
|-------|------------------------------------------|--------------|--|--|--|
| 6     | Sevices                                  | Active       |  |  |  |
| S.    | FTP                                      |              |  |  |  |
|       |                                          |              |  |  |  |
|       |                                          |              |  |  |  |
|       |                                          | Cancel Apply |  |  |  |

The following table describes the labels in this screen.

| Table 73 | Maintenance > | Access  | Management |
|----------|---------------|---------|------------|
| 1001070  | maintenanee / | 1000000 | nanagomon  |

| LABEL    | DESCRIPTION                                                                                                    |  |  |
|----------|----------------------------------------------------------------------------------------------------|--|--|
| Services | The service you may use to access the PoE12-3PD is here.                                                                                                    |  |  |
|          | <ul> <li>FTP - Transfer files to and from the PoE12-3PD over a network using the FTP protocol.<br/>ZON Utility uses FTP to upgrade firmware. If you disable FTP, you won't be able to<br/>upgrade the firmware through the ZON Utility.</li> </ul> |  |  |
| Active   | Select this check box for the service that you want to allow to access the PoE12-3PD.                                                                                                    |  |  |
| Cancel   | Click this to reset the fields to the previous configuration.                                                                                                    |  |  |
| Apply    | Click this to save your changes to the PoE12-3PD.                                                                                                    |  |  |

### 23.3 Change Password

Use the **Change Password** screen to change the login password of the Web Configurator. Click **Maintenance** > **Change Password** to display the following screen.

Figure 17 Maintenance > Change Password

| New Password         |             | Sp) |
|----------------------|-------------|-----|
| Confirm New Password |             | ØD  |
| Ca                   | ancel Apply |     |

The following table describes the labels in this screen.

Table 74 Maintenance > Change Password

| LABEL                   | DESCRIPTION                                                                                                    |
|-------------------------|----------------------------------------------------------------------------------------------------|
| New Password            | Enter your new password for the Web Configurator. Alphanumeric characters are allowed except [?], [ ], ['], [,] or [space]. The password must be 4 to 63 characters long. |
| Confirm New<br>Password | Retype your new password for confirmation.                                                                                                    |
| Cancel                  | Click this to reset the fields to the previous configuration.                                                                                                    |
| Apply                   | Click this to save your changes to the PoE12-3PD.                                                                                                    |

## 23.4 Firmware Upgrade

You can upgrade the PoE12-3PD's firmware through the Web Configurator or NCC.

#### Firmware Upgrade Through NCC

In cloud mode, NCC will first check if the firmware on the PoE12-3PD needs to be upgraded. If it does, the PoE12-3PD will upgrade the firmware immediately. If the firmware does not need to be upgraded, but there is newer firmware available for the PoE12-3PD, then it will be upgraded according to the firmware upgrade schedule for the PoE12-3PD on the NCC.

On the NCC web portal, go to **Site-wide** > **Configure** > **Firmware management** to schedule the firmware upgrade time.

Note: While the PoE12-3PD is rebooting, do NOT turn off the power.

#### Firmware Upgrade Through Web Configurator

Use the screen to upgrade your PoE12-3PD to the latest firmware.

Note: Make sure you download and upload (and unzipped) the correct firmware version so the PoE12-3PD can successfully update the firmware.

Click Maintenance > Firmware Upgrade to view the screen as shown next.

| Figure 18 | Maintenance > | Firmware | Upgrade |
|-----------|---------------|----------|---------|
|-----------|---------------|----------|---------|

| Name                  | PoE12-3PD                         |                                                                                                    |              |
|-----------------------|-----------------------------------|----------------------------------------------------------------------------------------------------|--------------|
| Version               | V1.00(ACJS.0)   04/02/2024        | l de la construcción de la construcción de la construcción de la construcción de la construcción de la constru |              |
|                       |                                   |                                                                                                    |              |
|                       |                                   |                                                                                                    |              |
| To upgrade<br>button. | the internal firmware, browse the | location of the binary (.BIN) file and c                                                                       | lick Upgrade |
| File Path:            | Select a file                     | Browse                                                                                                    |              |
|                       |                                   |                                                                                                    |              |
|                       |                                   |                                                                                                    |              |

The following table describes the labels in this screen.

| LABEL   | DESCRIPTION                                                                                                    |
|---------|----------------------------------------------------------------------------------------------------|
| Name    | This is the name of the device.                                                                                                    |
| Version | This is the firmware version and the date created.                                                                                                    |
| Browse  | Click the <b>Browse</b> button to find the .bin file you want to upload. Remember that you must decompress compressed (.zip) files before you can upload them. |
| Upgrade | After a successful upgrade, the system will reboot, and you will need to log into the PoE12-<br>3PD again.                                                     |

#### Table 75 Maintenance > Firmware Upgrade

### 23.5 Log

Use the **Log** screen to view the log messages of the PoE12-3PD. Click **Maintenance** > **Log** to display the following screen.

Note: When a log reaches the maximum number of log messages, new log messages automatically overwrite existing log messages, starting with the oldest existing log message first.

Events that generate an alert (as well as a log message) display in red. Regular logs display in black. Click a column's heading cell to sort the table entries by that column's criteria. Click the heading cell again to reverse the sort order.

| Figure 19  | Maintenance > | loa |
|------------|---------------|-----|
| inguic i / |               | LOG |

| Keyv | vord                  |           |           |                                                                               |               |             |            |
|------|-----------------------|-----------|-----------|-------------------------------------------------------------------------------|---------------|-------------|------------|
| Sea  | rch                   |           |           |                                                                               |               |             |            |
| 2    | Refresh 🧹 Clear Lo    | g         |           |                                                                               |               |             |            |
| # •  | Time                  | Priority  | Category  | Message                                                                       | Source        | Destination | Note       |
| 1    | 2024-05-23 08:39:01   | notice    | User      | Administrator admin http:/https login.                                        | 192.168.1.112 |             | Account: a |
| 2    | 2024-05-23 08:22:42   | notice    | User      | Administrator admin http/https logout                                         | 192.168.1.112 |             | Account: a |
| з    | 2024-05-23 08:22:17   | notice    | User      | Administrator admin http/https logout (lease timeout).                        | 192.168.1.112 |             | Account: a |
| 4    | 2024-05-23 08:21:53   | notice    | User      | Administrator admin console logout (lease timeout).                           |               |             | Account: a |
| 5    | 2024-05-23 08:19:57   | notice    | User      | Administrator admin http:/https login.                                        | 192.168.1.112 |             | Account: a |
| 6    | 2024-05-23 08:10:52   | notice    | User      | Administrator admin http/https login.                                         | 192.168.1.112 |             | Account: a |
| 7    | 2024-05-23 08:10:24   | notice    | User      | Administrator admin http:/https.login.                                        | 192.168.1.112 |             | Account: a |
| 8    | 2024-05-23 07:52:09   | notice    | User      | Administrator admin http:/https.login.                                        | 192.168.1.112 |             | Account: a |
| 9    | 2024-05-23 07:52:01   | info      | System    | The device has successfully booted.                                           |               |             | System     |
| 10   | 2024-05-23 07:52:01   | alert     | System    | Device is rebooted by cold start!                                             |               |             |            |
| 11   | 2024-05-23 07:52:01   | info      | System    | NTP update has succeeded. Current time is Thu May 23 07:52:01 UTC +00:00 2024 |               |             | System     |
| 12   | 2024-05-23 07:50:27   | error     | System    | Nebula connection failed: certificate problem.                                |               |             | Nebula     |
| 13   | 2024-05-23 07:50:11   | notice    | User      | Administrator admin console login.                                            |               |             | Account: a |
| 14   | 2024-05-23 07:50:03   | notice    | Zyxel One | ZDP: initial port 1 control block                                             |               |             | ZON        |
| 15   | 2024-05-23 07:50:01   | info      | System    | Device is configured successfully with startup configuration file.            |               |             |            |
| 16   | 2024-05-23 07:50:00   | info      | Interface | Interface Ian has been changed.                                               |               |             | CONFIG CH. |
| 17   | 2024-05-23 07:50:00   | alert     | System    | Port 1 is up! The link speed is 1000M/Full.                                   |               |             |            |
| 18   | 2024-05-23 07:49:58   | info      | Interface | Interface Ian has been changed.                                               |               |             | CONFIG CH. |
| 19   | 2024-05-23 07:49:57   | alert     | System    | Port Uplink is up! The link speed is 1000M/Full.                              |               |             |            |
| 20   | 2024-05-23 07:49:51   | alert     | System    | Port Uplink is down!                                                          |               |             |            |
| 21   | 2024-05-23 07:49:51   | alert     | System    | Port 1 is down!                                                               |               |             |            |
| 22   | 2024-05-23 07:49:37   | alert     | System    | PethPse Port 3 OnOff Trap, Port Detection Status is Searching.                |               |             |            |
| 23   | 2024-05-23 07:49:37   | alert     | System    | PethPse Port 2 OnOff Trap, Port Detection Status is Searching.                |               |             |            |
| 24   | 2024-05-23 07:49:37   | alert     | System    | PethPse Port 1 OnOff Trap, Port Detection Status is Searching.                |               |             |            |
| 14   | d I Dana T T at 1   h | NI Change | 1 Harris  |                                                                               |               | D1 1        | 1 1 01 10  |

The following table describes the labels in this screen.

| Tablo 76 | Maintonancos  |     |
|----------|---------------|-----|
| Table 10 | Maintenance > | LUY |

| LABEL       | DESCRIPTION                                                                                                    |
|-------------|----------------------------------------------------------------------------------------------------|
| Keyword     | Type a keyword to look for in the <b>Message</b> , <b>Source</b> , <b>Destination</b> and <b>Note</b> fields. If a match is found in any field, the log message is displayed. You can use up to 63 alphanumeric characters begin with a letter. The valid characters are a-z, A-Z, 0-9, '()[]+,/:=?!*@\$". |
| Search      | Click this button to update the log using the keyword you typed.                                                                                                    |
| Refresh     | Click this to update the list of logs.                                                                                                    |
| Clear Log   | Click this to clear the whole log, regardless of what is currently displayed on the screen.                                                                                                    |
| #           | This field is a sequential value, and it is not associated with a specific log message.                                                                                                    |
| Time        | This field displays the time the log message was recorded.                                                                                                    |
| Priority    | This field displays the priority of the log message.                                                                                                    |
| Category    | This field displays the type of the log.                                                                                                    |
| Message     | This field displays the reason the log message was generated.                                                                                                    |
| Source      | This field displays the source IP address of the incoming packet that generated the log message.                                                                                                    |
| Destination | This field displays the IP address of the destination of the incoming packet when the log message was generated.                                                                                                    |
| Note        | This field displays any additional information about the log message.                                                                                                    |

## 23.6 Reboot

Use this screen to restart the PoE12-3PD.

#### 23.6.1 What You Need To Know

If you made changes in the Web Configurator, they were saved when you click **Apply**. They do not change when you reboot the PoE12-3PD.

Reboot is different to reset; reset returns the PoE12-3PD to its factory default configuration.

#### 23.6.2 Reboot Screen

You can reboot your PoE12-3PD when the Internet connection is slow or intermittent.

This screen allows you to restart the PoE12-3PD. Click **Maintenance** > **Reboot** to display the following screen. Click **Reboot** to restart the PoE12-3PD immediately.

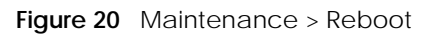

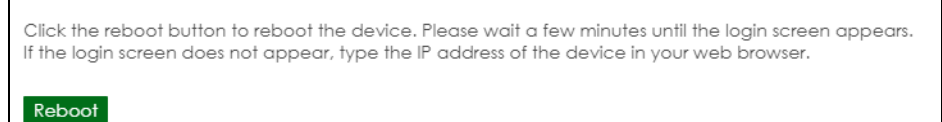

After the PoE12-3PD reboots, wait a few minutes until the login screen appears. If the login screen does not appear, type the IP address of the PoE12-3PD in your Web browser.

## CHAPTER 24 Troubleshooting

This chapter offers some suggestions to solve problems you might encounter. The potential problems are divided into the following categories.

- Power, Hardware Connections, and LEDs
- Improper Network Cabling and Topology

### 24.1 Power, Hardware Connections, and LEDs

The PoE12-3PD does not turn on. None of the LEDs turn on.

- 1 Check that the PoE switch or PoE injector connected to the **UPLINK** port is a PoE device.
- 2 Ensure the the Ethernet cable is connected to the **UPLINK** port and that you're using the supported Ethernet cable. See Table 60 on page 2 for supported cables.
- **3** Check that the LEDs are behaving correctly. See Table 66 on page 12.
- 4 If the problem continues, contact the vendor.

One of the LEDs does not behave as expected.

- 1 Make sure you understand the normal behavior of the LED. See Section 20.5 on page 12.
- 2 Check the hardware connections. See Section 20.1 on page 10.
- 3 Inspect your cables for damage. Contact the vendor to replace any damaged cables.
- 4 Disconnect and re-connect the power adapter or cord to the PoE12-3PD.
- 5 If the problem continues, contact the vendor.

The Link LED does not light up when a device is connected.

• Verify that the attached device(s) is turned on and properly connected to your PoE12-3PD.

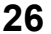

- Make sure the network adapters are working on the attached devices.
- Verify that proper network cable type is used and its length does not exceed 100 meters.

The LEDs of port 1-3 are off and/or power is not being supplied to my Powered Device (PD).

- Ensure to connect the PD to port 1, 2 or 3 of your PoE12-3PD.
- Check your PoE12-3PD's **PoE MAX** LED. If it blinks quickly in yellow or is off, the remaining power budget of the PoE12-3PD is relatively low, and the connected PDs might not have enough power to function properly. See Section 20.5 on page 12 for more information on LEDs.
- Ensure the **UPLINK** port of the PoE12-3PD is properly connected to a powered PoE Switch or PoE injector. Verify that the power source of the PoE Switch or PoE injector is on and working.
- Ensure all the Ethernet cables are properly connected and that you are using the supported Ethernet cable. See Table 60 on page 2 for supported cables. Contact your local distributor if the problem persists.

## 24.2 Improper Network Cabling and Topology

Improper network cabling or topology setup is a common cause of poor network performance or even network failure.

| PROBLEM                                                  | CORRECTIVE ACTION                                                                                                    |
|----------------------------------------------------------|----------------------------------------------------------------------------------------------------|
| Faulty cables                                            | Using faulty network cables may affect data rates and have an impact on your network performance. Replace with new standard network cables.                                                                                                    |
| Non-standard network cables                              | Non-standard cables may increase the number of network collisions and cause other network problems that affect your network performance.                                                                                                    |
|                                                          | For TG connections, use Calse cable for better speed.                                                                                                    |
| Cabling Length                                           | If you use longer cables than are needed, transmission quality may be affected.                                                                                                    |
|                                                          | The network cables should not be longer than the limit of 100 meters.                                                                                                    |
| Too many hubs between<br>the computers in the<br>network | Too many hubs (or repeaters) between the connected computers in the network<br>may increase the number of network collision or other network problems. Remove<br>unnecessary hubs from the network.                                                 |
| A loop in the data path                                  | A data path loop forms when there is more than one path or route between two<br>networked computers. This results in broadcast storms that will severely affect your<br>network performance. Make sure there are no loops in your network topology. |

Figure 16 Troubleshooting Improper Network Cabling and Topology

## APPENDIX A Customer Support

In the event of problems that cannot be solved by using this manual, you should contact your vendor. If you cannot contact your vendor, then contact a Zyxel office for the region in which you bought the device.

For Zyxel Communications offices, see *https://service-provider.zyxel.com/global/en/contact-us* for the latest information.

For Zyxel Networks offices, see *https://www.zyxel.com/index.shtml* for the latest information.

Please have the following information ready when you contact an office.

#### **Required Information**

- Product model and serial number.
- Warranty Information.
- Date that you received your device.
- Brief description of the problem and the steps you took to solve it.

#### Corporate Headquarters (Worldwide)

#### Taiwan

- Zyxel Communications (Taiwan) Co., Ltd.
- https://www.zyxel.com

#### Asia

#### China

- Zyxel Communications Corporation-China Office
- https://www.zyxel.com/cn/sc

#### India

- Zyxel Communications Corporation-India Office
- https://www.zyxel.com/in/en-in

#### Kazakhstan

- Zyxel Kazakhstan
- https://www.zyxel.com/ru/ru

#### Korea

- Zyxel Korea Co., Ltd.
- http://www.zyxel.kr/

#### Malaysia

- Zyxel Communications Corp.
- https://www.zyxel.com/global/en

#### Philippines

- Zyxel Communications Corp.
- https://www.zyxel.com/global/en

#### Singapore

- Zyxel Communications Corp.
- https://www.zyxel.com/global/en

#### Taiwan

- Zyxel Communications (Taiwan) Co., Ltd.
- https://www.zyxel.com/tw/zh

#### Thailand

- Zyxel Thailand Co., Ltd.
- https://www.zyxel.com/th/th

#### Vietnam

- Zyxel Communications Corporation-Vietnam Office
- https://www.zyxel.com/vn/vi

#### Europe

#### Belarus

- Zyxel Communications Corp.
- https://www.zyxel.com/ru/ru

#### Belgium (Netherlands)

- Zyxel Benelux
- https://www.zyxel.com/nl/nl
- https://www.zyxel.com/fr/fr

#### Bulgaria

• Zyxel Bulgaria

https://www.zyxel.com/bg/bg

#### **Czech Republic**

- Zyxel Communications Czech s.r.o.
- https://www.zyxel.com/cz/cs

#### Denmark

- Zyxel Communications A/S
- https://www.zyxel.com/dk/da

#### Finland

- Zyxel Communications
- https://www.zyxel.com/fi/fi

#### France

- Zyxel France
- https://www.zyxel.com/fr/fr

#### Germany

- Zyxel Deutschland GmbH.
- https://www.zyxel.com/de/de

#### Hungary

- Zyxel Hungary & SEE
- https://www.zyxel.com/hu/hu

#### Italy

- Zyxel Communications Italy S.r.l.
- https://www.zyxel.com/it/it

#### Norway

- Zyxel Communications A/S
- https://www.zyxel.com/no/no

#### Poland

- Zyxel Communications Poland
- https://www.zyxel.com/pl/pl

#### Romania

- Zyxel Romania
- https://www.zyxel.com/ro/ro

#### **Russian Federation**

- Zyxel Communications Corp.
- https://www.zyxel.com/ru/ru

#### Slovakia

- Zyxel Slovakia
- https://www.zyxel.com/sk/sk

#### Spain

- Zyxel Iberia
- https://www.zyxel.com/es/es

#### Sweden

- Zyxel Communications A/S
- https://www.zyxel.com/se/sv

#### Switzerland

- Studerus AG
- https://www.zyxel.com/ch/de-ch
- https://www.zyxel.com/fr/fr

#### Turkey

- Zyxel Turkey A.S.
- https://www.zyxel.com/tr/tr

#### UK

- Zyxel Communications UK Ltd.
- https://www.zyxel.com/uk/en-gb

#### Ukraine

- Zyxel Ukraine
- https://www.zyxel.com/ua/uk-ua

#### South America

#### Argentina

- Zyxel Communications Corp.
- https://www.zyxel.com/co/es-co

#### Brazil

• Zyxel Communications Brasil Ltda.

https://www.zyxel.com/br/pt

#### Colombia

- Zyxel Communications Corp.
- https://www.zyxel.com/co/es-co

#### Ecuador

- Zyxel Communications Corp.
- https://www.zyxel.com/co/es-co

#### South America

- Zyxel Communications Corp.
- https://www.zyxel.com/co/es-co

#### Middle East

#### Israel

- Zyxel Communications Corp.
- https://il.zyxel.com

#### North America

#### USA

- Zyxel Communications, Inc. North America Headquarters
- https://www.zyxel.com/us/en-us

## **APPENDIX B** Legal Information

#### Copyright

Copyright © 2024 by Zyxel and/or its affiliates.

The contents of this publication may not be reproduced in any part or as a whole, transcribed, stored in a retrieval system, translated into any language, or transmitted in any form or by any means, electronic, mechanical, magnetic, optical, chemical, photocopying, manual, or otherwise, without the prior written permission of Zyxel and/or its affiliates.

Published by Zyxel and/or its affiliates. All rights reserved.

#### Disclaimer

Zyxel does not assume any liability arising out of the application or use of any products, or software described herein. Neither does it convey any license under its patent rights nor the patent rights of others. Zyxel further reserves the right to make changes in any products described herein without notice. This publication is subject to change without notice.

#### **Regulatory Notice and Statement**

#### **United States of America**

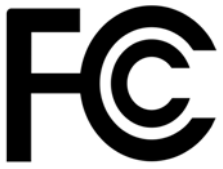

The following information applies if you use the product within USA area. US Importer: Zyxel Communications, Inc, 1130 North Miller Street Anaheim, CA92806-2001, *https://www.zyxel.com/us/en/* 

#### Federal Communications Commission (FCC) EMC Statement

- This device complies with Part 15 of FCC rules. Operation is subject to the following two conditions:
  - (1) This device may not cause harmful interference
  - (2) This device must accept any interference received, including interference that may cause undesired operations.
- Changes or modifications not expressly approved by the party responsible for compliance could void the user's authority to operate the equipment.
- This equipment has been tested and found to comply with the limits for a Class A digital device, pursuant to part 15 of the FCC Rules. These limits are designed to provide reasonable protection against harmful interference when the equipment is operated in a commercial environment. This equipment generates, uses, and can radiate radio frequency energy and, if not installed and used in accordance with the instruction manual, may cause harmful interference to radio communications. Operation of this equipment in a residential area is likely to cause harmful interference in which case the user will be required to correct the interference at his own expense.

#### Canada

The following information applies if you use the product within Canada area.

#### Innovation, Science and Economic Development Canada ICES statement CAN ICES-3 (A)/NMB-3(A)

#### **European Union and United Kingdom**

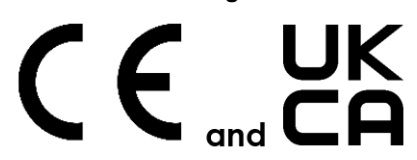

The following information applies if you use the product within the European Union and United Kingdom.

#### EMC statement

WARNING: This equipment is compliant with Class A of EN55032. In a residential environment this equipment may cause radio interference.

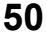

| COUNTRY        | ISO 3166 2 LETTER CODE | COUNTRY        | ISO 3166 2 LETTER CODE |
|----------------|------------------------|----------------|------------------------|
| Austria        | AT                     | Liechtenstein  | LI                     |
| Belgium        | BE                     | Lithuania      | LT                     |
| Bulgaria       | BG                     | Luxembourg     | LU                     |
| Croatia        | HR                     | Malta          | MT                     |
| Cyprus         | СҮ                     | Netherlands    | NL                     |
| Czech Republic | CZ                     | Norway         | NO                     |
| Denmark        | DK                     | Poland         | PL                     |
| Estonia        | EE                     | Portugal       | PT                     |
| Finland        | FI                     | Romania        | RO                     |
| France         | FR                     | Serbia         | RS                     |
| Germany        | DE                     | Slovakia       | SK                     |
| Greece         | GR                     | Slovenia       | SI                     |
| Hungary        | HU                     | Spain          | ES                     |
| Iceland        | IS                     | Sweden         | SE                     |
| Ireland        | IE                     | Switzerland    | СН                     |
| Italy          | IT                     | Turkey         | TR                     |
| Latvia         | LV                     | United Kingdom | GB                     |

#### List of National Codes

#### Safety Warnings

- The protective earthing conductor must be installed by a technician.
- Do NOT use this device near water, for example, in a wet basement or near a swimming pool.
- Do NOT expose your device to dampness, dust or corrosive liquids.
- Do NOT store things on the device
- Do NOT obstruct the device ventilation slots as insufficient airflow may harm your device. For example, do not place the device in an enclosed space such as a box or on a very soft surface such as a bed or sofa.
- Do NOT install or service this device during a thunderstorm. There is a remote risk of electric shock from lightning
- Connect ONLY suitable accessories to the device.
- Do NOT open the device or unit. Opening or removing covers can expose you to dangerous high voltage points or other risks. Only qualified service personnel should service or disassemble this device. Please contact your vendor for further information.
- Make sure to connect the cables to the correct ports.
- Place connecting cables carefully so that no one will step on them or stumble over them.
- Always disconnect all cables from this device before servicing or disassembling.
- Do NOT remove the plug and connect it to a power outlet by itself; always attach the plug to the power adaptor first before connecting it to a power outlet.
- Do NOT allow anything to rest on the power adaptor or cord and do NOT place the device where anyone can walk on the power adaptor or cord.
- Please use the provided or designated connection cables/power cables/adaptors. Connect it to the right supply voltage (for example, 120V AC in North America or 230V AC in Europe). If the power adaptor or cord is damaged, it might cause electrocution. Remove it from the device and the power source, repairing the power adapter or cord is prohibited. Contact your local vendor to order a new one
- Do NOT use the device outside, and make sure all the connections are indoors. There is a remote risk of electric shock from lightning. CAUTION: RISK OF EXPLOSION IF BATTERY IS REPLACED BY AN INCORRECT TYPE, DISPOSE OF USED BATTERIES ACCORDING TO THE INSTRUCTION. Dispose them at the applicable collection point for the recycling of electrical and electronic device. For detailed information about recycling of this device, please contact your local city office, your household waste disposal service or the store where you purchased the device
- Use ONLY power wires of the appropriate wire gauge for your device. Connect it to a power supply of the correct voltage
- Fuse Warning! Replace a fuse only with a fuse of the same type and rating. The POE (Power over Ethernet) devices that supply or receive power and their connected Ethernet cables must all be completely indoors.
- The following warning statements apply, where the disconnect device is not incorporated in the device or where the plug on the power supply cord is intended to serve as the disconnect device,

- For PERMANENTLY CONNECTED DEVICES, a readily accessible disconnect device shall be incorporated external to the device;

- For PLUGGABLE DEVICES, the socket-outlet shall be installed near the device and shall be easily accessible.
- This device must be grounded by qualified service personnel. Never defeat the ground conductor or operate the device in the absence of a suitably installed ground conductor. Contact the appropriate electrical inspection authority or an electrician if you are uncertain that suitable grounding is available.
- If your device has an earthing screw (frame ground), connect the screw to a ground terminal using an appropriate AWG ground wire. Do this before you make other connections.
- If your device has no earthing screw, but has a 3-prong power plug, make sure to connect the plug to a 3-hole earthed socket.
- When connecting or disconnecting power to hot-pluggable power supplies, if offered with your system, observe the following guidelines:
- Install the power supply before connecting the power cable to the power supply.
- Unplug the power cable before removing the power supply.
- If the system has multiple sources of power, disconnect power from the system by unplugging all power cables from the power supply.
- Do not put the device in a place that is humid, dusty or has extreme temperatures as these conditions may harm your device.
- Please refer to the device back label, datasheet, box specifications or catalog information for the power rating of the device and operating temperature

#### **Important Safety Instructions**

- 1 Warning! Energy Hazard. Remove all metal jewelry, watches, and so on from your hands and wrists before serving the PoE12-3PD.
- 2 Caution! The RJ-45 jacks are not used for telephone line connection.
- 3 Hazardous Moving Parts. Keep body parts away from fan blades.
- 4 Hot Surface. Do not touch.
- 1 Avertissement: Risque de choc électrique. Retirer tout bijoux en métal et votre montre de vos mains et poignets avant de manipuler cet appareil.
- 2 Attention: Les câbles RJ-45 ne doivent pas être utilisés pour les connections téléphoniques.
- 3 Mobilité des pièces détachées. S'assurer que les pièces détachées ne sont pas en contact avec les pales du ventilateur.
- 4 Surface brûlante. Ne pas toucher.

#### **Environment Statement**

#### **Disposal and Recycling Information**

The symbol below means that according to local regulations your product and/or its battery shall be disposed of separately from domestic waste. If this product is end of life, take it to a recycling station designated by local authorities. At the time of disposal, the separate collection of your product and/or its battery will help save natural resources and ensure that the environment is sustainable development.

Die folgende Symbol bedeutet, dass Ihr Produkt und/oder seine Batterie gemäß den örtlichen Bestimmungen getrennt vom Hausmüll entsorgt werden muss. Wenden Sie sich an eine Recyclingstation, wenn dieses Produkt das Ende seiner Lebensdauer erreicht hat. Zum Zeitpunkt der Entsorgung wird die getrennte Sammlung von Produkt und/oder seiner Batterie dazu beitragen, natürliche Ressourcen zu sparen und die Umwelt und die menschliche Gesundheit zu schützen.

El símbolo de abajo indica que según las regulaciones locales, su producto y/o su batería deberán depositarse como basura separada de la doméstica. Cuando este producto alcance el final de su vida útil, llévelo a un punto limpio. Cuando llegue el momento de desechar el producto, la recogida por separado éste y/o su batería ayudará a salvar los recursos naturales y a proteger la salud humana y medioambiental.

Le symbole ci-dessous signifie que selon les réglementations locales votre produit et/ou sa batterie doivent être éliminés séparément des ordures ménagères. Lorsque ce produit atteint sa fin de vie, amenez-le à un centre de recyclage. Au moment de la mise au rebut, la collecte séparée de votre produit et/ou de sa batterie aidera à économiser les ressources naturelles et protéger l'environnement et la santé humaine.

Il simbolo sotto significa che secondo i regolamenti locali il vostro prodotto e/o batteria deve essere smaltito separatamente dai rifiuti domestici. Quando questo prodotto raggiunge la fine della vita di servizio portarlo a una stazione di riciclaggio. Al momento dello smaltimento, la raccolta separata del vostro prodotto e/o della sua batteria aiuta a risparmiare risorse naturali e a proteggere l'ambiente e la salute umana.

Symbolen innebär att enligt lokal lagstiftning ska produkten och/eller dess batteri kastas separat från hushållsavfallet. När den här produkten når slutet av sin livslängd ska du ta den till en återvinningsstation. Vid tiden för kasseringen bidrar du till en bättre miljö och mänsklig hälsa genom att göra dig av med den på ett återvinningsställe.

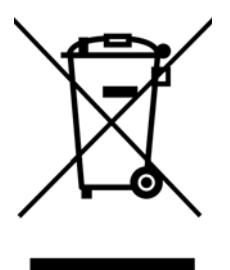

#### 台灣

以下訊息僅適用於產品銷售至台灣地區

- 這是甲類的資訊產品,在居住的環境中使用時,可能會造成射頻干擾,在這種情況下,使用者會被要求採取某些適當的對策。
- 為避免電磁干擾,本產品不應安裝或使用於住宅環境。

安全警告 - 為了您的安全, 請先閱讀以下警告及指示:

- 請勿將此產品接近水、火焰或放置在高溫的環境。
- 避免設備接觸
  - 任何液體 切勿讓設備接觸水、雨水、高濕度、污水腐蝕性的液體或其他水份。
- 灰塵及污物 切勿接觸灰塵、污物、沙土、食物或其他不合適的材料。
- 雷雨天氣時,不要安裝或維修此設備。有遭受電擊的風險。
- 切勿重摔或撞擊設備,並勿使用不正確的電源變壓器。
- 若接上不正確的電源變壓器會有爆炸的風險。
- 請勿隨意更換產品內的電池。
- 如果更換不正確之電池型式,會有爆炸的風險,請依製造商說明書處理使用過之電池。
- 請將廢電池丟棄在適當的電器或電子設備回收處。
- 請勿將設備解體。
- 請勿阻礙設備的散熱孔,空氣對流不足將會造成設備損害。
- 請使用隨貨提供或指定的連接線 / 電源線 / 電源變壓器 · 將其連接到合適的供應電壓 (如: 台灣供應電壓 110 伏特)。
- 假若電源變壓器或電源變壓器的纜線損壞,請從插座拔除,若您還繼續插電使用,會有觸電死亡的風險。
- 請勿試圖修理電源變壓器或電源變壓器的纜線,若有毀損,請直接聯絡您購買的店家,購買一個新的電源變壓器。
- 請勿將此設備安裝於室外,此設備僅適合放置於室內。
- 請勿隨一般垃圾丟棄。
- 請參閱產品背貼上的設備額定功率。
- 請參考產品型錄或是彩盒上的作業溫度。
- 設備必須接地,接地導線不允許被破壞或沒有適當安裝接地導線,如果不確定接地方式是否符合要求可聯繫相應的電氣檢驗機構檢驗。
- 如果您提供的系統中有提供熱插拔電源,連接或斷開電源請遵循以下指導原則:
- 先連接電源線至設備連,再連接電源。
- 先斷開電源再拔除連接至設備的電源線。
- –如果系統有多個電源,需拔除所有連接至電源的電源線再關閉設備電源。
- 產品沒有斷電裝置或者採用電源線的插頭視為斷電裝置的一部分,以下警語將適用:
  - 對永久連接之設備,在設備外部須安裝可觸及之斷電裝置;
  - 對插接式之設備,插座必須接近安裝之地點而且是易於觸及的。

#### About the Symbols

Various symbols are used in this product to ensure correct usage, to prevent danger to the user and others, and to prevent property damage. The meaning of these symbols are described below. It is important that you read these descriptions thoroughly and fully understand the contents.

#### **Explanation of the Symbols**

| SYMBOL   | EXPLANATION                                                                                                    |
|----------|----------------------------------------------------------------------------------------------------|
|          | Alternating current (AC):                                                                                                    |
| $\sim$   | AC is an electric current in which the flow of electric charge periodically reverses direction.                                         |
|          |                                                                                                    |
|          | Direct current (DC):                                                                                                    |
|          | DC if the unidirectional flow or movement of electric charge carriers.                                                                  |
|          |                                                                                                    |
|          | Earth; ground:                                                                                                    |
| $\frown$ | A wiring terminal intended for connection of a Protective Earthing Conductor.                                                           |
|          |                                                                                                    |
|          | Class II equipment:                                                                                                    |
|          | The method of protection against electric shock in the case of class II equipment is either double insulation or reinforced insulation. |

#### **Viewing Certifications**

Go to *http://www.zyxel.com* to view this product's documentation and certifications.

#### **Zyxel Limited Warranty**

Zyxel warrants to the original end user (purchaser) that this product is free from any defects in material or workmanship for a specific period (the Warranty Period) from the date of purchase. The Warranty Period varies by region. Check with your vendor and/or the authorized Zyxel local distributor for details about the Warranty Period of this product. During the warranty period, and upon proof of purchase, should the product have indications of failure due to faulty workmanship and/or materials, Zyxel will, at its discretion, repair or replace the defective products or components without charge for either parts or labor, and to whatever extent it shall deem necessary to restore the product of equal or higher value, and will be solely at the discretion of Zyxel. This warranty shall not apply if the product has been modified, misused, tampered with, damaged by an act of God, or subjected to abnormal working conditions.

#### Note

Repair or replacement, as provided under this warranty, is the exclusive remedy of the purchaser. This warranty is in lieu of all other warranties, express or implied, including any implied warranty of merchantability or fitness for a particular use or purpose. Zyxel shall in no event be held liable for indirect or consequential damages of any kind to the purchaser.

To obtain the services of this warranty, contact your vendor. You may also refer to the warranty policy for the region in which you bought the device at *https://www.zyxel.com/global/en/support/warranty-information*.

#### Registration

Register your product online at www.zyxel.com to receive email notices of firmware upgrades and related information.

#### Trademarks

The trademarks mentioned in this publication are used for identification purposes only and may be properties of their respective owners.

## Index

#### С

cable PoE 9 supported 9 Cabling Length 44 certifications viewing 53 contact information 45 copyright 50 customer support 45

#### D

device name configuration **32** disclaimer **50** disposal and recycling information EU **52** 

#### Ε

EMC statement **50** Environment Statement **52** 

#### F

Faulty cables 44 FCC interference statement 50 feature comparison 9 features POE Extender 9 firmware version 32 front panel 20

#### G

gateway 32 Guide Quick Start 2

#### Η

hardware overview 20

#### 

IEEE 802.3af 9 IEEE 802.3at 9 IEEE 802.3bt 9 IEEE standard 9 Innovation, Science and Economic Development Canada ICES statement 50 Internet browser pop-up window 29 supported 29 IP address 32

#### J

Java permissions 29 JavaScript 29

#### L

LED POE MAX 26 PWR 25 link status 32 login 29

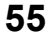

#### Μ

MAC address 32 management method 8 managing the device good habits 19 model name 32 multi-gigabit Ethernet 9

#### Ν

Nebula Mobile App Nebula web portal network applications Network Cable Types **21, 25** Network Time Protocol (NTP) Non-standard network cables

#### Ρ

password good habit 19 PD (Powered Device) 9 PoE 44 POE MAX LED 26 PoE standard 9 PoE standards table 9 PoE type 9 port voltage range 9 power port 9 power per port maximum 9 Powered Device (PD) 9 product registration 54 PWR LED 25

#### Q

Quick Start Guide 2

### R

registration product 54 Regulatory Notice and Statement 50

#### S

safety warnings 51 screen resolution recommended 29 Switch IPv4 address 32 model name 32 System login 29 System screen 31

#### Т

time servers (default) 36 trademarks 54 Troubleshooting Improper Network Cabling and Topology 44 twisted pairs used 9

#### U

unregister Switch **14** 

#### V

voltage range

#### 56

port 9

#### W

warranty note 54 Web Configurator overview 29

### Ζ

ZDP **15** ZON Utility **15**